# **Flasher Secure**

Secured Production at Contract Manufacturers

User Guide & Reference Manual

Document: UM08032 Software Version: 1.12 Revision: b Date: July 2, 2021

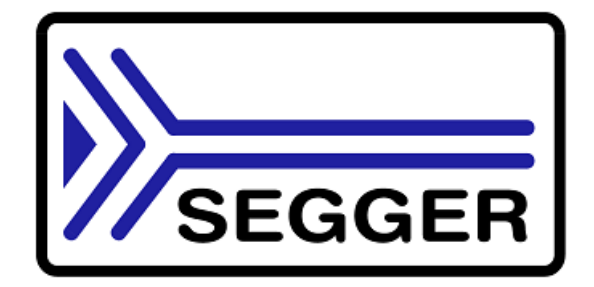

A product of SEGGER Microcontroller GmbH

www.segger.com

#### Disclaimer

Specifications written in this document are believed to be accurate, but are not guaranteed to be entirely free of error. The information in this manual is subject to change for functional or performance improvements without notice. Please make sure your manual is the latest edition. While the information herein is assumed to be accurate, SEGGER Microcontroller GmbH (SEG-GER) assumes no responsibility for any errors or omissions. SEGGER makes and you receive no warranties or conditions, express, implied, statutory or in any communication with you. SEGGER specifically disclaims any implied warranty of merchantability or fitness for a particular purpose.

#### Copyright notice

You may not extract portions of this manual or modify the PDF file in any way without the prior written permission of SEGGER. The software described in this document is furnished under a license and may only be used or copied in accordance with the terms of such a license.

© 2021 SEGGER Microcontroller GmbH, Monheim am Rhein / Germany

#### Trademarks

Names mentioned in this manual may be trademarks of their respective companies.

Brand and product names are trademarks or registered trademarks of their respective holders.

#### **Contact address**

SEGGER Microcontroller GmbH

Ecolab-Allee 5 D-40789 Monheim am Rhein

Germany

 Tel.
 +49-2173-99312-0

 Fax.
 +49-2173-99312-28

 E-mail:
 support@segger.com

 Internet:
 www.segger.com

#### **Manual versions**

This manual describes the current software version. If you find an error in the manual or a problem in the software, please inform us and we will try to assist you as soon as possible. Contact us for further information on topics or functions that are not yet documented.

Print date: July 2, 2021

| Software | Revision | Date   | Ву        | Description                                                                                             |  |
|----------|----------|--------|-----------|----------------------------------------------------------------------------------------------------|--|
| 1.12     |          | 210405 | AW        | Overall improvements                                                                                    |  |
| 1.12     | b        | 210201 | AB        | Fixed typos                                                                                             |  |
| 1.12     | а        | 190906 | MF        | Minor change server hosting                                                                             |  |
| 1.12     |          | 190603 | MF        | Added LogLevel command line argument                                                                    |  |
| 1.11     | а        | 180910 | MF        | Added further error message for better analysis                                                         |  |
| 1.10     | b        | 180910 | MF        |                                                                                                    |  |
| 1.10     | а        | 180907 | MF        | Corrected REST API description for manufacturer fea-<br>tures                                           |  |
| 1.00     | k        | 180830 | MF        | Added REST API description for user, manufacturer and device features, update web interface description |  |
| 1.00     | h        | 180703 | MF        | New feature for running as windows service                                                              |  |
| 1.00     | g        | 180618 | MF        | Bugfixes for Firmware Import and Project Create                                                         |  |
| 1.00     | f        | 180614 | MF        | Added REST API description for project features                                                         |  |
| 1.00     | b        | 180507 | AB/<br>MF | Minor corrections after review                                                                          |  |
| 1.00     | а        | 180504 | AB/<br>MF | Added FlasherSecureServer feature                                                                       |  |
| 1.00     | 0        | 170401 | AB        | Initial release.                                                                                        |  |

## About this document

#### Assumptions

This document assumes that you already have a solid knowledge of the following:

- The software tools used for building your application (assembler, linker, C compiler).
- The C programming language.
- The target processor.
- DOS command line.

If you feel that your knowledge of C is not sufficient, we recommend *The C Programming Language* by Kernighan and Richie (ISBN 0--13--1103628), which describes the standard in C programming and, in newer editions, also covers the ANSI C standard.

#### How to use this manual

This manual explains all the functions and macros that the product offers. It assumes you have a working knowledge of the C language. Knowledge of assembly programming is not required.

#### Typographic conventions for syntax

This manual uses the following typographic conventions:

| Style          | Used for                                                                                                    |  |  |
|----------------|----------------------------------------------------------------------------------------------------|--|--|
| Body           | Body text.                                                                                                    |  |  |
| Keyword        | Text that you enter at the command prompt or that appears on the display (that is system functions, file- or pathnames). |  |  |
| Parameter      | Parameters in API functions.                                                                                             |  |  |
| Sample         | Sample code in program examples.                                                                                         |  |  |
| Sample comment | Comments in program examples.                                                                                            |  |  |
| Reference      | Reference to chapters, sections, tables and figures or other doc-<br>uments.                                             |  |  |
| GUIElement     | Buttons, dialog boxes, menu names, menu commands.                                                                        |  |  |
| Emphasis       | Very important sections.                                                                                                 |  |  |

## **Table of contents**

| 1 | Intro      | duction                                                                                                    | 10                                           |
|---|------------|----------------------------------------------------------------------------------------------------|----------------------------------------------|
|   | 1.1<br>1.2 | Flasher Secure overview         1.1.1 Features of Flasher Secure         1.1.2 Working environment         Specifications         1.2.1 Specifications for Flasher Secure         1.2.1.1 Flasher Secure download speed         1.2.1.2 Supported Target interfaces         1.2.2 Specifications for Flasher Secure Server | 11<br>11<br>13<br>13<br>14<br>14<br>14       |
| 2 | The        | concept of the Flasher Secure                                                                                                    | 15                                           |
|   | 2.1<br>2.2 | Security based on emSecure<br>Third party solutions<br>2.2.1 Secure firmware installation (ST)                                                                                                    | 16<br>17<br>17                               |
| 3 | Flash      | ner Secure Server                                                                                                    | 18                                           |
|   | 3.1        | Installation3.1.1Hardware Requirements3.1.2Connection Requirements3.1.3Installation on a Linux system3.1.4Installation on a Windows system3.1.5Command line arguments3.1.6Server Certificates                                                                                                    | 19<br>19<br>19<br>19<br>19<br>20<br>20       |
|   | 3.2<br>3.3 | Projects in the Flasher Secure Server                                                                                                    | 21<br>22<br>23<br>24<br>24<br>25<br>26       |
|   |            | <ul> <li>3.3.4 Users</li> <li>3.3.4.1 User Overview</li> <li>3.3.4.2 Adding a user account</li> <li>3.3.4.3 Editing a user account</li> <li>3.3.4.4 Deleting a user account</li> <li>3.3.4.5 Activating a user account</li> <li>3.3.4.6 Deactivating a user account</li> <li>3.3.5 Firmware</li> </ul>                     | 27<br>27<br>28<br>29<br>30<br>31<br>32<br>33 |

8

|   |       | 3.3.5.1 Firmware Overview                               | 33 |
|---|-------|---------------------------------------------------------|----|
|   |       | 3.3.5.2 Firmware upload (emSecure)                      | 34 |
|   |       | 3.3.5.3 Firmware upload (ST SFI)                        | 35 |
|   |       | 3.3.5.4 Firmware settings                               | 36 |
|   |       | 3.3.6 Manufacturers                                     | 37 |
|   |       | 3.3.6.1 Adding a manufacturer account                   | 38 |
|   |       | 3.3.6.2 Editing a manufacturer account                  | 39 |
|   |       | 3.3.6.3 Deleting a manufacturer account                 | 40 |
|   |       | 3.3.6.4 Activating a manufacturer account               | 41 |
|   |       | 3.3.6.5 Deactivating a manufacturer account             | 42 |
|   |       | 3.3.6.6 Resetting a manufacturer's success rate counter | 43 |
|   |       | 3.3.7 Devices                                           | 44 |
|   |       | 3.3.7.1 Devices overview                                | 44 |
|   |       | 3.3.7.2 Device list                                     | 45 |
|   |       | 3.3.7.3 Exporting the device list                       | 46 |
|   |       | 3.3.8 Server status                                     | 47 |
|   |       | 3.3.8.1 Server Access Log                               | 48 |
|   | 3.4   | REST interface                                          | 49 |
|   |       | 3.4.1 General                                           | 49 |
|   |       | 3.4.2 REST API                                          | 49 |
|   |       | 3.4.2.1 Creating a project                              | 51 |
|   |       | 3.4.2.2 Deleting a project                              | 53 |
|   |       | 3.4.2.3 Activating a project                            | 54 |
|   |       | 3.4.2.4 Stopping a project                              | 55 |
|   |       | 3.4.2.5 Finishing a project                             | 56 |
|   |       | 3 4 2 6 Moving a project to prepare state               | 57 |
|   |       | 3 4 2 7 Importing firmware                              | 58 |
|   |       | 3 4 2 8 Adding a user account                           | 60 |
|   |       | 3 4 2 9 Activating a user account                       | 61 |
|   |       | 3 4 2 10 Deactivating a user account                    | 62 |
|   |       | 3 4 2 11 Deleting a user account                        | 63 |
|   |       | 3.4.2.12 Editing a user account                         | 64 |
|   |       | 3 4 2 13 Adding a manufacturer account                  | 65 |
|   |       | 3.4.2.1.7 Adding a manufacturer account                 | 66 |
|   |       | 2.4.2.15 Deactivating a manufacturer account            | 67 |
|   |       | 2.4.2.15 Deactivating a manufacturer account            | 60 |
|   |       | 2.4.2.17 Editing a manufacturer account                 | 00 |
|   |       | 3.4.2.17 Euling a manufacturer account                  | 20 |
|   |       | 3.4.2.18 Exporting a device list as CSV                 | 70 |
|   |       | 3.4.2.19 Exporting a device list as 1X1                 | /1 |
|   |       | 3.4.3 REST API Result Codes                             | 12 |
| 1 | Floot | aar Soouro unit                                         | ٥٨ |
| 4 | Flasi |                                                         | 00 |
|   | 4.1   | General                                                 | 81 |
|   | 4.2   | IP configuration                                        | 82 |
|   |       | 4.2.1 Manual IP configuration                           | 82 |
|   |       | 4.2.1.1 IP configuraton via J-Link Configurator         | 82 |
|   |       | 4.2.1.2 IP configuration via integrated web server      | 84 |
|   | 4.3   | Project Configuration                                   | 85 |
|   |       | 4.3.1 Configuration files                               | 85 |
|   |       | 4.3.2 Accessing the configuration files                 | 85 |
|   |       | 4.3.2.1 Access via USB MSD mode                         | 86 |
|   |       | 4.3.2.2 Access via FTP                                  | 86 |
|   |       | 4.3.2.3 Access via ASCII command protocol               | 86 |
|   | 4.4   | Programming devices                                     | 87 |
|   | 4.5   | LED status indicators                                   | 88 |
|   | 4.6   | Web interface                                           | 89 |
|   |       | 4.6.1 Flasher Secure main page                          | 89 |
|   |       | 4.6.2 Flasher Secure network information page           | 90 |
|   |       | 4.6.3 Flasher Secure network configuration              | 90 |
|   |       | ······································                  |    |

|    | 4.7  | <ul> <li>4.6.4 Flasher Secure system information page</li></ul> | .91<br>.91<br>.92<br>.93<br>.93 |
|----|------|-----------------------------------------------------------------|---------------------------------|
| 5  | Rem  | ote control                                                     | 94                              |
|    | 5.1  | Overview                                                        | 95                              |
|    | 5.2  | Handshake control                                               | . 96                            |
|    | 5.3  | ASCII command interface                                         | . 97                            |
|    |      | 5.3.1 Introduction                                              | 97                              |
|    |      | 5.3.2 General usage                                             | .97<br>97                       |
|    |      | 5.3.4 Settings for ASCII interface via RS232                    | 97                              |
|    |      | 5.3.5 Settings for ASCII interface via Telnet                   | . 97                            |
|    |      | 5.3.6 Commands and replies                                      | . 98                            |
|    |      | 5.3.6.1 Commands to the Flasher $\dots$                         | 100                             |
|    |      | 5.3.6.1.1 #AUTO                                                 | 100                             |
|    |      | 5.3.6.1.3 #BAUDRATE <baudrate></baudrate>                       | 100                             |
|    |      | 5.3.6.2 File I/O commands                                       | 102                             |
|    |      | 5.3.6.3 Replies from Flasher                                    | 105                             |
| 6  | Devi | ce Firmware                                                     | 107                             |
|    | 6.1  | emSecure Package                                                | 108                             |
|    | 6.2  | Implementing emSecure                                           | 109                             |
|    |      | 6.2.1 Package content:                                          | 109                             |
|    | C >  | 6.2.2 Include directories                                       | 109                             |
|    | 0.3  | 6.3.1 The main function                                         | 110<br>113                      |
|    |      | 6.3.2 The VerifyRSA function                                    | 113                             |
|    |      | 6.3.3 The _Verify ECDSA function                                | 113                             |
| 7  | Hard | ware and Adapters                                               | 114                             |
|    | 7.1  | ARM 20-pin JTAG/SWD Connector                                   | 115                             |
|    |      | 7.1.1 Pinout JTAG                                               | 115                             |
|    |      | 7.1.2 Pinout SWD                                                | 116                             |
|    | 7 2  | 7.1.3 larget power supply                                       | 11/<br>110                      |
|    | /.2  | 7.2.1 Target power supply                                       | 119                             |
|    | 7.3  | Flasher PPC 14-pin connector                                    | 120                             |
|    | 7.4  | Target board design                                             | 121                             |
|    |      | 7.4.1 Pull-up/pull-down resistors                               | 121                             |
|    | 75   | 7.4.2 RESEL NIRST                                               | 121<br>122                      |
|    | 7.5  | 7.5.1 ITAG Isolator                                             | 122                             |
|    |      | 7.5.1.1 Pinout                                                  | 122                             |
|    |      | 7.5.2 J-Link Needle Adapter                                     | 123                             |
|    | 7.6  | How to determine the hardware version                           | 124                             |
| 8  | Supp | oort                                                            | 125                             |
|    | 8.1  | Contacting support                                              | 126                             |
| 9  | Glos | sary                                                            | 127                             |
| 10 | Lite | rature and references                                           | 130                             |
|    |      |                                                                 |                                 |

# Chapter 1 Introduction

This chapter provides a short overview about the Flasher Secure.

## **1.1 Flasher Secure overview**

Flasher Secure is a mass production programming system, capable of protecting the vendor#s IP regardless of the production site. It provides full control over the programming process at contract manufacturers (CM) and similar environments.

- Authenticated production with full visibility
- Production volume control
- CM administration and setup portal (Flasher Secure Server)
- Ultra fast programming
- Supports Cortex-M, RX, PPC
- Prevents production of counterfeit units
- No overhead in programming time
- Secures production at contract manufacturers

In stand-alone mode, Flasher Secure can be operated via the start/stop button. Flasher Secure connects to a PC or a network using the USB/Ethernet/RS232 interface. It can be controlled by handshake control or by ASCII command protocol. Using the USB connection requires the J-Flash tool (for further details, please refer to the *J-Flash manual* on page 130.

Flasher Secure has a 20-pin connector. Many adapters are available. See chapter *Hardware and Adapters* on page 114.

## **1.1.1 Features of Flasher Secure**

- Three boot modes: PC-based mode, stand-alone mode, MSD mode
- Stand-alone programmer (Once set up, Flasher Secure can be controlled without the use of a PC program)
- No power supply required, powered through USB
- Supports internal and external flash devices
- Approximately 100 MB memory available for target program storage

| Flasher<br>model    | asher Supported cores |           | Flash programming speed<br>(depending on target hardware |  |
|---------------------|-----------------------|-----------|----------------------------------------------------------|--|
| Flasher Se-<br>cure | Cortex-M/RX/PPC       | JTAG, SWD | between 170 and 300<br>Kbytes/second                     |  |

## **1.1.2 Working environment**

#### General

The Flasher can operate from a PC with an appropriate software like J-Flash or in standalone mode.

#### Host System

IBM PC/AT or compatible CPU: 486 (or better) with at least 128MB of RAM, running Microsoft Windows 7, Windows 8, Windows 10. It needs to have a USB, Ethernet or RS232 interface available for communication with Flasher.

#### **Power supply**

Flasher Secure: 5V DC, min. 100 mA via USB connector.

#### Host System for the Flasher Secure Server

- IBM PC/AT or compatible CPU: 486 (or better) running at 1GHz or faster
- At least 8 GB of RAM
- Operating System: Microsoft Windows 7, Windows 8, Windows 10 or Linux
- Ethernet interface available for communication with Flasher Secure.

#### Installing Flasher PC-software (J-Flash)

The latest version of the J-Flash software, which is part of the J-Link software and documentation package, can always be downloaded from our website:

*segger.com/jlink-software.html* For more information about using J-Flash please refer to UM08003\_JFlashARM.pdf (J-Flash user guide) which is also available for download on our website.

## 1.2 Specifications

## 1.2.1 Specifications for Flasher Secure

| General                                                |                                                                                                    |  |  |  |  |
|--------------------------------------------------------|----------------------------------------------------------------------------------------------------|--|--|--|--|
| Supported OS                                           | Microsoft Windows 7<br>Microsoft Windows 7 x64<br>Microsoft Windows 8<br>Microsoft Windows 8 x64<br>Microsoft Windows 10<br>Microsoft Windows 10 x64 |  |  |  |  |
| Operating Temperature                                  | +5 °C +60 °C                                                                                                    |  |  |  |  |
| Storage Temperature                                    | -20 °C +65 °C                                                                                                    |  |  |  |  |
| Relative Humidity (non-condensing)                     | <90% rH                                                                                                    |  |  |  |  |
| Mech                                                   | anical                                                                                                    |  |  |  |  |
| Size (without cables)                                  | 121mm x 66mm x 30mm                                                                                                    |  |  |  |  |
| Weight (without cables)                                | 119g                                                                                                    |  |  |  |  |
| Available                                              | interfaces                                                                                                    |  |  |  |  |
| USB Host interface                                     | USB 2.0, full speed                                                                                                    |  |  |  |  |
| Ethernet Host interface                                | 10/100 MBit                                                                                                    |  |  |  |  |
| RS232 Host interface                                   | RS232 9-pin                                                                                                    |  |  |  |  |
| Target interface                                       | JTAG 20-pin (various adapters available)                                                                                                    |  |  |  |  |
| Target Interface, Electrical                           |                                                                                                    |  |  |  |  |
| Power Supply                                           | USB powered, 100mA for Flasher Secure.<br>500 mA if target is powered by Flasher Se-<br>cure                                                         |  |  |  |  |
| Target interface voltage (VIF)                         | 1.2 5V                                                                                                    |  |  |  |  |
| Target supply voltage                                  | Supply voltage is 5V, max.                                                                                                    |  |  |  |  |
| Target supply current                                  | max. 400mA                                                                                                    |  |  |  |  |
| Reset Type                                             | Open drain. Can be pulled low or tristated                                                                                                    |  |  |  |  |
| Reset low level output voltage (VOL)                   | $VOL \le 10\%$ of VIF                                                                                                    |  |  |  |  |
| For the whole target voltage                           | ge range (1.8V $\leq$ VIF $\leq$ 5V)                                                                                                    |  |  |  |  |
| LOW level input voltage (VIL)                          | $VIL \leq 40\%$ of VIF                                                                                                    |  |  |  |  |
| HIGH level input voltage (VIH)                         | VIH $\geq$ 60% of VIF                                                                                                    |  |  |  |  |
| For 1.8V ≤                                             | $VIF \leq 3.6V$                                                                                                    |  |  |  |  |
| LOW level output voltage (VOL) with a load of 10 kOhm  | VOL $\leq$ 10% of VIF                                                                                                    |  |  |  |  |
| HIGH level output voltage (VOH) with a load of 10 kOhm | VOH ≥ 90% of VIF                                                                                                    |  |  |  |  |
| For $3.6 \leq \text{VIF} \leq 5\text{V}$               |                                                                                                    |  |  |  |  |
| LOW level output voltage (VOL) with a load of 10 kOhm  | $VOL \le 20\%$ of VIF                                                                                                    |  |  |  |  |
| HIGH level output voltage (VOH) with a load of 10 kOhm | VOH ≥ 80% of VIF                                                                                                    |  |  |  |  |
| JTAG Interface, Timing                                 |                                                                                                    |  |  |  |  |
| Max. JTAG speed                                        | up to 15MHz                                                                                                    |  |  |  |  |
| Data input rise time (Trdi)                            | Trdi ≤ 20ns                                                                                                    |  |  |  |  |

| Data input fall time (Tfdi)  | Tfdi ≤ 20ns     |
|------------------------------|-----------------|
| Data output rise time (Trdo) | Trdo ≤ 10ns     |
| Data output fall time (Tfdo) | Tfdo ≤ 10ns     |
| Clock rise time (Trc)        | Trc ≤ 10ns      |
| Clock fall time (Tfc)        | Tfc $\leq$ 10ns |

## **1.2.1.1** Flasher Secure download speed

The following table lists the Flasher Secure performance values for writing to memory (RAM) via the JTAG interface:

| Hardware       | ARM memory download        |
|----------------|----------------------------|
| Flasher Secure | ~720 Kbytes/s (15MHz JTAG) |

#### Note

The actual speed depends on various factors, such as JTAG, clock speed, host CPU core etc.

## 1.2.1.2 Supported Target interfaces

The Flasher Secure supports the following target interfaces:

- JTAG
- SWD
- FINE
- SPD

## **1.2.2 Specifications for Flasher Secure Server**

| General      |                                                                                                    |  |
|--------------|----------------------------------------------------------------------------------------------------|--|
| Supported OS | Microsoft Windows 7<br>Microsoft Windows 7 x64<br>Microsoft Windows 8<br>Microsoft Windows 8 x64<br>Microsoft Windows 10<br>Microsoft Windows 10 x64<br>Linux |  |

# Chapter 2

# The concept of the Flasher Secure

The Flasher Secure is a mass production tool, intended to be used at an external manufacturing company. The goal is to protect the intellectual property against unauthorized copying.

It consists of a server, which runs in a trusted environment. The server should be hosted by the ip owner. The second part is a client in the form of a Flasher Secure device or a PC application. An IP connection via Internet between the server and the client is mandatory.

The following sub-chapters will explain the security concepts of the Flasher Secure solution.

## 2.1 Security based on emSecure

Most of today's devices provide a "unique identifier" (UID). The UID is factory programmed by the chip vendor and cannot be altered. This characteristic in combination with asymmetric cryptography based on SEGGER's digital signature suite emSecure makes it possible to generate a digital signature unique for each device. The digital signature can be verified by the firmware running on the device, so using the firmware on another device will result in a signature failure.

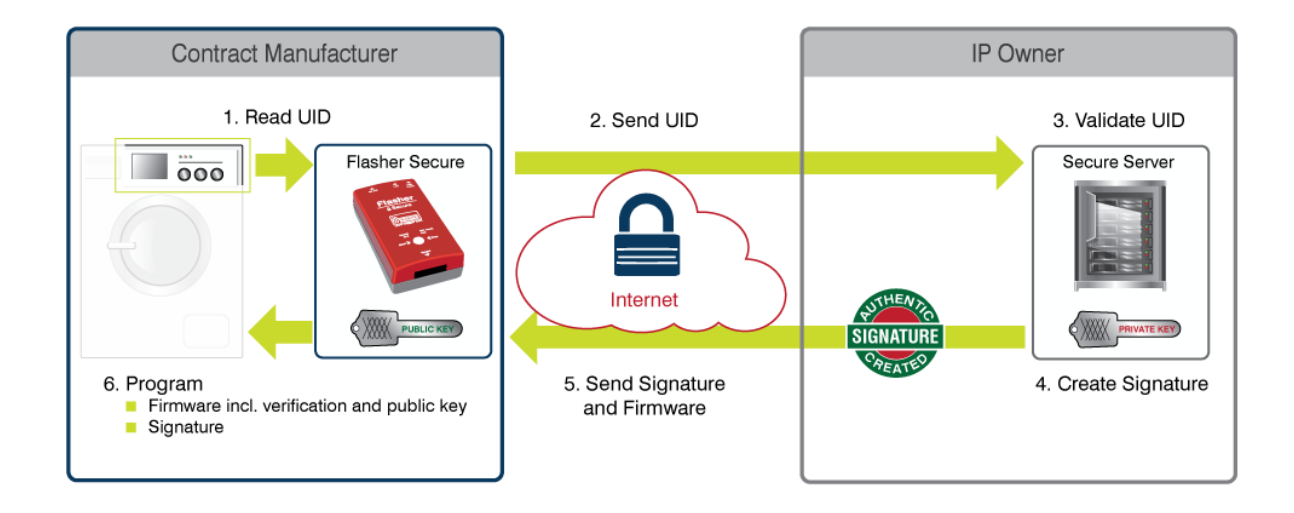

The Flasher Secure server supports emSecure-RSA and emSecure-ECDSA. While emSecure-ECDSA requires slightly less stack RAM compared to emSecure-RSA for verification at the same encryption strength, it significantly performs worse and requires more code space. Therefore, we recommend using emSecure-RSA, but it may make sense to use emSecure-ECDSA, if, for example, you are already using it for other purposes.

## 2.2 Third party solutions

Besides the emSecure digital signature solution, the Flasher Secure supports proprietary chip vendor specific solutions. These solutions provide end-to-end encryption: The firmware is provided to the target in encrypted form and is decrypted on the target. If you use one of these solutions, there is no need for additional protection via digital signatures over the UID.

## 2.2.1 Secure firmware installation (ST)

The secure firmware installation process by ST uses a combination of symmetric and asymmetric cryptography. It uses a symmetrically encrypted firmware file, which is decrypted on chip. The chip contains a hidden asymmetric private key and a readable public key. The symmetric key for the decryption of the firmware is encrypted by the server with the chip's public key and sent to the chip together with the encrypted firmware data. The chip's public key additionally is signed by ST, so the server can determine if the public key originates from a real device.

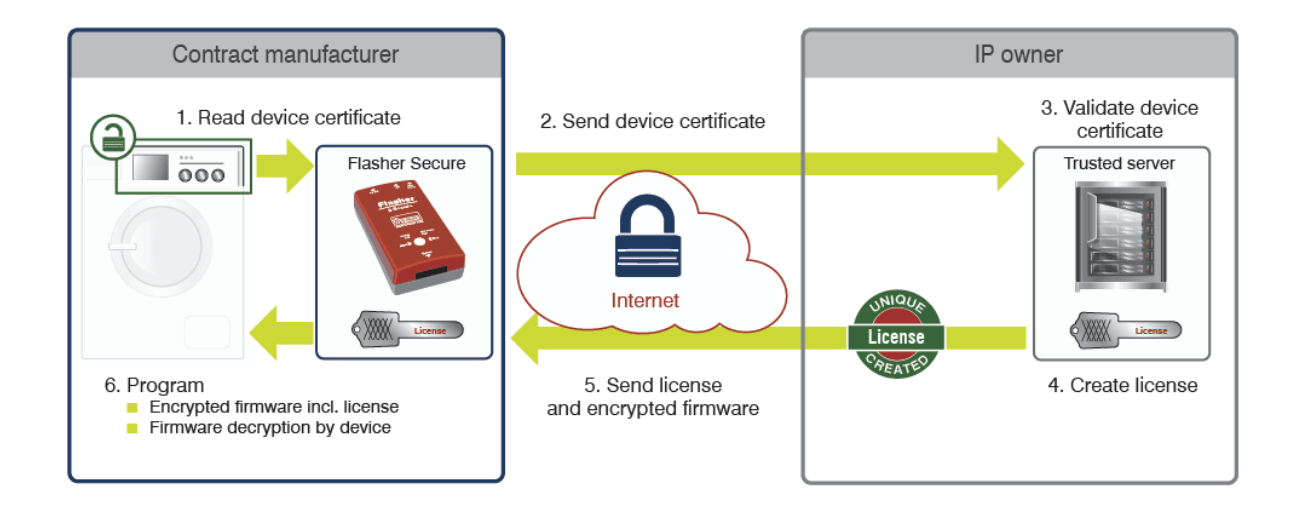

# Chapter 3 Flasher Secure Server

The server, as the key component, controls the manufacturing process. It authorizes each produced device, keeps track of the manufacturers and intervenes if they behave in an unusual manner. It also provides automatic firmware updates to the Flasher Secure clients.

The server provides an interface for the Flasher Secure clients and a web interface for administration. Any communication over the network is secured via transport layer security (TLS).

## 3.1 Installation

The Flasher Secure Server is available for the following operation systems:

- Windows
- Linux

## 3.1.1 Hardware Requirements

The following hardware is recommended for the Flasher Secure Server:

| Hardware part | Required minimum                                            |  |
|---------------|-------------------------------------------------------------|--|
| Cores         | 1                                                           |  |
| Core clock    | 1 GHz                                                       |  |
| RAM           | 8 GB                                                        |  |
| Harddrive     | 32GB (mainly depends on the number of projects and devices) |  |

## 3.1.2 Connection Requirements

The Flasher Secure Server requires to be connectable at ports:

- Port 3085 is used for the built-in web server, providing the user interface.
- Port 3110 is used for the Flasher Secure unit to connect to the server.

## 3.1.3 Installation on a Linux system

The Linux installation requires the following steps:

- Create a user account for the FlasherSecureServer, e.g. FlashSecServ
- Create a directory for your instance of the Flasher Secure Server, e.g. sudo mkdir / opt/SEGGER/FlasherSecureServer
- Change the owner of the directory, e.g. sudo chown FlashSecServUsr /opt/SEGGER/ FlasherSecureServer, the Flasher Secure Server will put all its data into subdirectories of this root directory.
- Copy the shipment Flasher\_Secure\_Linux\_x64.tar.gz to the created folder
- Extract the shipment in the folder, e.g. tar xvzf Flasher\_Secure\_Linux\_x64.tar.gz
  Create a startup script for your system, e.g. use the sample systemd config file to start
- the server binary with the correct user account.
  If you have a firewall, ensure that the FlasherSecureServer can be reached at ports 3085 and 3110 via the TCP protocol.
- Reboot your system or start the FlasherSecureServer application. (note: start the Flasher Secure Server from the installation directory and not with a fully qualified path from elsewhere.)

Now everything is ready for the first use.

## 3.1.4 Installation on a Windows system

The Windows installation requires the following steps:

- Create a directory for your instance of the Flasher Secure Server, e.g. mkdir C:\SEGGER \FlasherSecureServer
- Copy the shipment Flasher\_Secure\_Windows.zip to the created folder
- Extract the shipment in the folder
- Create a service for your system that starts the Flasher Secure Server at startup, e.g. sc create "FlasherSecureServer" -binpath= "C:\FlasherSecureServer \FlasherSecureServer.exe --service -WorkingDir "C:\FlasherSecureServer"" Please refer to your Windows documentation for further details.
- If you have a firewall, ensure that the FlasherSecureServer can be reached at the port 3085 and 3110 via the TCP protocol.

 Reboot your system or start the FlasherSecureServer application. (note: start the Flasher Secure Server from the installation directory and not with a fully qualified path from elsewhere, or use the command line argument to set the working directory properly.)

Now everything is ready for the first use.

#### Note

If you want to run the Flasher Secure Server as a Windows service, you need to pass the command line argument *WorkingDir* to the Flasher Secure Server at start-up. See *FlasherSecureServerCommandLineArguments* on page

## 3.1.5 Command line arguments

The Flasher Secure Server can be tuned by using some command line arguments.

| Argument    | Description                                                         | Windows   | Linux              |
|-------------|---------------------------------------------------------------------|-----------|--------------------|
| -WorkingDir | set the working directory                                           | supported | supported          |
| service     | starts the Flasher Secure Server as Win-<br>dows service executable | supported | not sup-<br>ported |
| -LogLevel   | sets the logging level                                              | supported | supported          |

#### Example:

FlasherSecureServer -WorkingDir "C:\FlasherSecureServerData\" -LogLevel 7

#### Log Levels

| Level | Description                      |
|-------|----------------------------------|
| 0     | no log messages                  |
| 3     | only error messages              |
| 5     | error and warning messages       |
| 7     | error, warning and info messages |
| 9     | verbose logging                  |

## 3.1.6 Server Certificates

You may generate the required certificates with OpenSSL. A script file for this task is provided in the CERT sub-directory. The server can be used with signed certificates as well as with self-signed certificates.

The RSA server certificate can be installed on the Flasher Secure Units (SERVER.CRT). If a certificate file is present on a Flasher Secure unit, the unit will only connect to a server using exactly this certificate, effectively preventing man-in-the-middle attacks.

#### Note

The Flasher Secure units only support RSA. Therefore, the server must be provided at least an RSA certificate. The ECDSA certificate is optional, but can be used for accessing the web interface.

## 3.2 Projects in the Flasher Secure Server

The projects in the Flasher Secure Server contain the firmware data, programmed devices data and manufacturers related to the project. Programming of devices with the Flasher Secure unit is alway related to an active project on the Flasher Secure Server.

The project can have several states during life time. The table shows the possible transitions between the states.

| State    | Description                                                                                                    |
|----------|----------------------------------------------------------------------------------------------------|
| Prepare  | In this state, the project can be edited, e.g. the firmware<br>can be uploaded or updated or the general setting like<br>total number of devices can be changed.                                    |
| Active   | In this state, Flasher Secure units can program devices.                                                                                                    |
| Finished | In this state, no more devices can be programmed. This<br>is either because the total number of device is reached,<br>or the project was set to the 'Finished' state manually for<br>other reasons. |
| Deleted  | This state is used only internally during the deletion of a project.                                                                                                    |

## 3.3 Web interface

## 3.3.1 Login

The Flasher Secure Server is reachable at https://[server-ip]:3085. The startpage is the login page:

| SEGGER                                   | SEGGER Flasher Secure Control Server          |
|------------------------------------------|-----------------------------------------------|
| Login                                    |                                               |
| Company name:<br>User name:<br>Password: | COMPANY<br>Admin1<br>Login                    |
|                                          | SEGGER Microcontroller GmbH () www.sequer.com |

#### The default logins are:

| Company | User name | Password |
|---------|-----------|----------|
| Company | Admin1    | Admin1   |
| Company | User1     | User1    |

The Login levels are:

| Login Level    | Privileges                                                          |
|----------------|---------------------------------------------------------------------|
| Admininstrator | Can read, write and change project and configuration set-<br>tings. |
| User           | Can only read or view project and configuration settings.           |

The user administration is described in section *User configuration* on page

#### Note

The Flasher Secure Server is delivered with the default company name set to 'Company'. To customize the company name, please rename the [installation-directory]/DATA/COMPANY directory to a name of your choice, e.g. [installation-directory]/DATA/MyCompany.

.

## 3.3.2 Main page

The main page is the project overview, which shows information on the progress of each project.

| SEGGER Flash                       | er S       | ecure Co             | ntro       | l Se       | ervei                  | r - C(                     | OMP                        | ANY                                |                   |             |                | Use    | er: Admin1 | Access leve | I: Admir<br>Logout |
|------------------------------------|------------|----------------------|------------|------------|------------------------|----------------------------|----------------------------|------------------------------------|-------------------|-------------|----------------|--------|------------|-------------|--------------------|
| Projects     Overview              | ects - O   | verview              |            |            |                        |                            |                            |                                    |                   |             |                |        |            |             |                    |
| Create project Activ               | ve Projeci | ts                   |            |            |                        |                            |                            |                                    |                   |             |                |        |            |             |                    |
| • Users Nam                        | e S/Ns use | ed/total (remaining) | Prg. OK Pr | rg. failed | Prg. abar<br>no result | ndoned Nu<br>received (a   | mber of Fl<br>active in th | ashers used<br>e last 24h)         | Proje             | ect Actions |                |        |            |             |                    |
| Firmware                           | 1/100.0    | 00 (99.999)          | 1 (        | D          | 0                      | 1                          | (1)                        |                                    | Stop              | Finis       | 1              |        |            |             |                    |
| Manufacturers     Devices     Pres | pared Proj | lects                |            |            |                        |                            |                            |                                    |                   |             |                |        |            |             |                    |
|                                    | Name       | S/Ns used/total (re  | maining) I | Prg. OK P  | rg. failed r           | Prg. aband<br>no result re | oned Nur<br>ceived (a      | nber of Flashe<br>ctive in the las | rs used<br>t 24h) |             | Project Action | ns     |            |             |                    |
| F About Em                         | powerV2.0  | 0/100.000 (100.000)  |            | 0          | 0                      | 0                          | 0                          | (0)                                |                   | Edit        | Activate       | Finish |            |             |                    |
| Finis                              | ihed Proje | ects                 |            |            |                        |                            |                            |                                    |                   |             |                |        |            |             |                    |
|                                    | Name       | S/Ns used/total (re  | maining)   |            | Projec                 | t Actions                  |                            | F                                  | irmware           |             |                |        |            |             |                    |
| Em                                 | powerV1.0  | 0/100.000 (100.000)  |            | Move       | e to prepa             | are                        | Delete                     | No firmware                        | configurat        | tion found. |                |        |            |             |                    |
|                                    |            |                      |            |            |                        |                            |                            |                                    |                   |             |                |        |            |             |                    |
|                                    |            |                      |            | SEGGE      | R Microcon             | troller Gmbł               | H    <u>www.s</u> e        | ager.com                           |                   |             |                |        |            |             |                    |

The Project Overview shows the projects in their respective states. The projects can be set to a new state using the buttons in the project action columns.

| Button            | Action                                                                                         |  |  |  |  |  |
|-------------------|------------------------------------------------------------------------------------------------|--|--|--|--|--|
| Active Projects   |                                                                                                |  |  |  |  |  |
| Stop              | Disables device programming and sets the project to 'Prepare' state.                           |  |  |  |  |  |
| Finish            | Disables device programming and sets the project to 'Fin-<br>ished' state.                     |  |  |  |  |  |
| Prepared Projects |                                                                                                |  |  |  |  |  |
| Edit              | Opens the project settings dialog for changing the project setup.                              |  |  |  |  |  |
| Activate          | Sets the project state to 'Active'. Devices can now be pro-<br>grammed.                        |  |  |  |  |  |
| Finish            | Disables device programming and sets the project to 'Fin-<br>ished' state.                     |  |  |  |  |  |
| Finished Projects |                                                                                                |  |  |  |  |  |
| Move to prepare   | Sets the state to 'Prepare'. The project can now be edited or reactivated for further devices. |  |  |  |  |  |
| Delete            | Deletes the project after further confirmation.                                                |  |  |  |  |  |

## 3.3.3 Projects

## 3.3.3.1 Create a new project

The 'Create project' page creates a new project.

| SEGGER Flasher Sec                                          | ure Cont                                      | rol Server - COMP                     | ANY      | User: Admin1   Access level: Admin |
|-------------------------------------------------------------|-----------------------------------------------|---------------------------------------|----------|------------------------------------|
| ▼ Proiects                                                  |                                               |                                       |          |                                    |
| Overview Projects - Crea                                    | te project                                    |                                       |          |                                    |
| Create project<br>General settings                          |                                               |                                       |          |                                    |
| Users     Project name:                                     |                                               | Empower                               |          |                                    |
| Firmware     Total number of device                         | 25:                                           | 100000                                |          |                                    |
| Manufacturers     Maximum number of     Maximum amount of p | eprogrammings allower<br>rogramming failures: | d: 5<br>2 %                           |          |                                    |
| Devices     Serial number start v                           | lue:                                          | 234000000                             |          |                                    |
| About  Email notification                                   | settings                                      |                                       |          |                                    |
| SMTP server:                                                | smtp.company.                                 | .com                                  |          |                                    |
| SMTP auth username                                          | FlasherSecureS                                | Server                                |          |                                    |
| SMTP auth password:                                         | 12345                                         |                                       |          |                                    |
| From address:                                               | secure.product                                | tion.server@company.com               |          |                                    |
| Send notifications to a                                     | ser: Admin3 (admin                            | n3@company.com) <u> </u>              |          |                                    |
| Send email notfication                                      | s for the selected even                       | its:                                  |          |                                    |
| Manufacturer blocked                                        |                                               |                                       |          |                                    |
| Project finished                                            |                                               |                                       |          |                                    |
| Create project                                              |                                               |                                       |          |                                    |
|                                                             |                                               |                                       |          |                                    |
|                                                             |                                               |                                       |          |                                    |
|                                                             |                                               | SEGGER Microcontroller GmbH    www.se | ager.com |                                    |

| Property                                    | Meaning                                                                                                    |
|---------------------------------------------|----------------------------------------------------------------------------------------------------|
| Project name                                | A name for the project. This name is used to identify it in the other menus of the server and on the Flasher Secure unit. |
| Maximum number of pro-<br>grammings allowed | Defines how often a single device may be programmed.                                                                      |
| Maximum amount of pro-<br>gramming failures | Maximum rate of failed device programmings, counted over all programming attempts.                                        |
| Total number of devices                     | Maximum number of devices which can be programmed.                                                                        |
| Serial number start value                   | First serial number used for programming.                                                                                 |
| SMTP server                                 | The email server to which Flasher Secure will connect for sending emails.                                                 |
| SMTP auth username                          | The user name for the email account.                                                                                      |
| SMTP auth password                          | The password for the email account.                                                                                       |
| Send notifications to user                  | The email will be sent to the chosen user.                                                                                |
| Send                                        | email notifications for the selected events                                                                               |
| Manufacturer blocked                        | Email is sent if a 'manufacturer blocked' event was raised.                                                               |
| Project finished                            | Email is sent if the 'project finished' event was raised.                                                                 |

## 3.3.3.2 Project Edit

The project settings can be edited on the 'Edit' page. All parameters except the project name can be changed.

| SEGGER Flasher Sect                       | ure Contr               | rol Server -             | СОМР                  | ANY      | User: Admin1   Access level: Admin |
|-------------------------------------------|-------------------------|--------------------------|-----------------------|----------|------------------------------------|
| Projects     Projects - Edit              |                         |                          |                       |          |                                    |
| Create project: Empo                      | wer                     |                          |                       |          |                                    |
| ▶ <u>Users</u>                            |                         |                          |                       |          |                                    |
| Firmware General settings                 |                         |                          |                       |          |                                    |
| Maximum number of re                      | programmings allowed    | : 5                      |                       |          |                                    |
| <u>Manufacturers</u> Maximum amount of pr | ogramming failures:     | 2                        | %                     |          |                                    |
| Total number of device                    |                         | 100000                   |                       |          |                                    |
| Devices     Serial number start val       | ie:                     | 23400000                 |                       |          |                                    |
| About                                     |                         |                          |                       |          |                                    |
| Email notification s                      | ettings                 |                          |                       |          |                                    |
| SMTP server:                              | smtp.company.c          | com                      |                       |          |                                    |
| SMTP auth username:                       | FlasherSecureSe         | erver                    |                       |          |                                    |
| SMTP auth password:                       | 12345                   |                          |                       |          |                                    |
| From address:                             | secure.productio        | on.server@company.com    |                       |          |                                    |
| Send notifications to us                  | er: Admin3 (admin3      | 3@company.com)           | -                     |          |                                    |
| Send email notfications                   | for the selected events | s:                       |                       |          |                                    |
| Manufacturer blocked                      |                         |                          |                       |          |                                    |
| Project finished                          |                         |                          |                       |          |                                    |
| Save project                              |                         |                          |                       |          |                                    |
|                                           |                         |                          |                       |          |                                    |
|                                           |                         | SEGGER Microcontroller G | mbH    <u>www.seg</u> | gger.com |                                    |

| Property                                    | Meaning                                                                            |
|---------------------------------------------|------------------------------------------------------------------------------------|
| Maximum number of pro-<br>grammings allowed | Defines how often a single device may be programmed.                               |
| Maximum amount of pro-<br>gramming failures | Maximum rate of failed device programmings, counted over all programming attempts. |
| Total number of devices                     | Maximum number of devices which can be programmed.                                 |
| Serial number start value                   | First serial number used for programming.                                          |
| SMTP server                                 | The email server to which Flasher Secure will connect for sending emails.          |
| SMTP auth username                          | The user name for the email account.                                               |
| SMTP auth password                          | The password for the email account.                                                |
| Send notifications to user                  | The email will be sent to the chosen user.                                         |
| Send                                        | email notifications for the selected events                                        |
| Manufacturer blocked                        | Email is sent if a 'manufacturer blocked' event was raised.                        |
| Project finished                            | Email is sent if the 'project finished' event was raised.                          |

25

## 3.3.3.3 Delete Project

A project can be deleted if it is in 'Finished' state. The 'Delete' button will start the deletion process. You need to confirm the choice on the following page.

| SEGGER SEGGER             | Flasher Secure Control Server - COMPANY                                        | User: Admin1   Access level: Admin<br>Logout |
|---------------------------|--------------------------------------------------------------------------------|----------------------------------------------|
| Projects     Overview     | Projects - Delete                                                              |                                              |
| Users                     | Project "EmpowerV1.0"                                                          |                                              |
| ▶ <u>Firmware</u>         | Do you really want to delete the project "EmpowerV1.0".<br>All datat get lost! |                                              |
| Manufacturers     Devices | NO                                                                             | YES                                          |
| <u>About</u>              |                                                                                |                                              |
|                           | SEGGER Microcontroller GmbH    www.seager.com                                  |                                              |

#### Note

The project deletion will remove all data related to the project from the server databases and the disk. So make sure you have exported a device list if you need the list, e.g. for customer questions, before you delete the project. This process cannot be reverted!

## 3.3.4 Users

The Flasher Secure Server includes user management and user access management. Users have one of the following two access levels:

- Administrator
- User

While administrators have full access, users only have limited access. The users are not allowed to alter any settings. They have read privileges only.

The Flasher Secure Server knows two types of user accounts:

- Fixed user account
- Configured user account

The fixed user accounts cannot be changed during runtime of the Flasher Secure Server. They are set up using the CFG\_USER.TXT configuration file, located in the [installation-directory]/DATA/COMPANY. These users should only be used for the initial setup process or evaluation.

The 2nd user type can be configured during runtime. These user accounts should be used for the regular operation of the Flasher Secure Server. They can have two states:

- Active
- Inactive

An active user account can be used to login to the Flasher Secure Server and execute the available actions. An inactive account cannot login and therefore cannot do anything with the server. But its data is still available.

#### Note

The Flasher Secure Server is delivered with two default accounts. We recommend removing them after creating your own accounts.

#### 3.3.4.1 User Overview

The figure below shows the user overview page with a sample user configuration. The buttons in each row will execute the related action.

| SEGGER Fla                 | asher Se               | cure Control S                 | Server - COMPAN                                   | User: Admin1   Access level: Admin |  |
|----------------------------|------------------------|--------------------------------|---------------------------------------------------|------------------------------------|--|
| ▶ <u>Projects</u>          | Users - Overv          | view                           |                                                   |                                    |  |
| ▼ <u>Users</u>             |                        |                                |                                                   |                                    |  |
| Overview                   | Fixed user acco        | unts                           |                                                   |                                    |  |
| Add account                | Account Access         | Rights Email Address           |                                                   |                                    |  |
|                            | Admin1 Admir           | n, User admintxt@company.com   |                                                   |                                    |  |
| Firmware                   | User1 User             | usertxt@company.com            |                                                   |                                    |  |
| Manufacturers      Devices | Active user acco       | punts                          |                                                   |                                    |  |
|                            | Account A              | ccess Rights Email Addres      | s Action                                          |                                    |  |
| About                      | JohannaBest            | Admin, User johanna.best@compa | ny.com Deactivate Edit                            |                                    |  |
|                            | Inactive user accounts |                                |                                                   |                                    |  |
|                            | Account Access         | Rights Email Address           | Action                                            |                                    |  |
|                            | JonDoe User            | jon.doe@company.com            | Activate Edit Delete                              |                                    |  |
|                            |                        |                                |                                                   |                                    |  |
|                            |                        | SE                             | GGER Microcontroller GmbH    <u>www.segger.co</u> | n                                  |  |

## 3.3.4.2 Adding a user account

| SEGGER F                                                              | lasher Secure Control Server - COMPANY User: Admin   Access level: Admin<br>Logout                                                                                                    |
|-----------------------------------------------------------------------|----------------------------------------------------------------------------------------------------|
| Projects                                                              | Users - Add account                                                                                                    |
| verview     Add account      Firmware      Manufacturers      Devices | Add new user account:         Account:       MyUser         Password:       1234aBcD         Email address:       MyUser@company.com         Vser account enabled       User level admin         Submit       Submit |
| About                                                                 |                                                                                                    |
|                                                                       | SEGGER Microcontroller GmbH    <u>www.segger.com</u>                                                                                                    |

The following properties can be configured:

| Property         | Meaning                                          |
|------------------|--------------------------------------------------|
| Account          | User name used for the account.                  |
| Password         | Password used for login.                         |
| Email address    | Email address used for notifications.            |
| Login enabled    | Login is only enabled if checked.                |
| User level Admin | User has administration access level if checked. |

## 3.3.4.3 Editing a user account

The user account can be changed anytime. Select the user account by pressing the edit button, see figure below.

| SEGGER SEGGER   | R Flasher Secure Control Server - COMPANY                        | User: Admin1   Access level: Admin<br>Logout |
|-----------------|------------------------------------------------------------------|----------------------------------------------|
| Projects        | Users - Overview                                                 |                                              |
| ▼ <u>Users</u>  |                                                                  |                                              |
| Overview        | Fixed user accounts                                              |                                              |
| Add account     | Account Access Rights Email Address                              |                                              |
|                 | Admin1 Admin, User admintxt@company.com                          |                                              |
| <u>Firmware</u> | User1 User usertxt@company.com                                   |                                              |
| Manufacturers   |                                                                  |                                              |
| Devices         | Active user accounts                                             |                                              |
|                 | Account Access Rights Email Address Action                       |                                              |
| <u>About</u>    | JohannaBest Admin, User Johanna.best@company.com Deactivate Edit |                                              |
|                 | Inactive user accounts                                           |                                              |
|                 | Account Access Rights Email Address Action                       |                                              |
|                 | JonDoe User Jon.doe@company.com Activate Edit Delete             |                                              |
|                 |                                                                  |                                              |
|                 | SEGGER Microcontroller GmbH I I www.seager.com                   |                                              |

On the user setting page you can change all user settings.

| SEGGER F | asher Secure Control Server - COMPANY                                                                                         | min<br>ut |
|----------|----------------------------------------------------------------------------------------------------|-----------|
| Projects | Users - Edit                                                                                                    |           |
|          | Edit user account:<br>Account:<br>Password:<br>Email address:<br>johanna.best@company.com<br>User level Admin<br>Save changes |           |
|          | SEGGER Microcontroller GmbH    www.segger.com                                                                                 |           |

## 3.3.4.4 Deleting a user account

User accounts can be deleted only if they are inactive. Delete the user account by pressing the delete button and confirm the action with Yes.

| SEGGE           | R Flasher Secure Control Server - COMPANY                        | User: Admin1   Access level: Admin<br>Logout |
|-----------------|------------------------------------------------------------------|----------------------------------------------|
| Projects        | Users - Overview                                                 |                                              |
| ▼ <u>Users</u>  |                                                                  |                                              |
| Overview        | Fixed user accounts                                              |                                              |
| Add account     | Account Access Rights Email Address                              |                                              |
|                 | Admin1 Admin, User admintxt@company.com                          |                                              |
| <u>Firmware</u> | User1 User userbxt@company.com                                   |                                              |
| Manufacturers   |                                                                  |                                              |
| <u>Devices</u>  | Active user accounts                                             |                                              |
| <u>About</u>    | JohannaBest Admin, User Johanna.best@company.com Deactivate Edit |                                              |
|                 | Inactive user accounts                                           |                                              |
|                 | Account Access Rights Email Address Action                       |                                              |
|                 | JonDoe User jon.doe@company.com Activate Edit Delete             |                                              |
|                 |                                                                  |                                              |
|                 |                                                                  |                                              |
|                 | SEGGER Microcontroller GmbH    www.segger.com                    |                                              |

| SEGGER SEGGER     | Flasher Secure Control Server - COMPANY                                       | User: Admin1   Access level: Admin |
|-------------------|-------------------------------------------------------------------------------|------------------------------------|
| ▶ <u>Projects</u> | Users - Delete                                                                |                                    |
| ▼ <u>Users</u>    |                                                                               |                                    |
| Overview          | User Account "JonDoe"                                                         |                                    |
| Add account       |                                                                               |                                    |
| Firmware          | Do you really want to delete the user account "JonDoe".<br>All data get lost! |                                    |
| Manufacturers     |                                                                               |                                    |
| > <u>Devices</u>  | No                                                                            | Yes                                |
| About             |                                                                               |                                    |
|                   | SEGGER Microcontroller GmbH    www.segger.com                                 |                                    |

#### Note

If you only want to deactivate a user account temporarily, you can set the user account to inactive state using the button DEACTIVATE.

## 3.3.4.5 Activating a user account

User accounts are created with the status inactive. This enables you to prepare accounts and activate them when you need them. The activation is done by pressing the button  $_{\rm ACTIVATE}.$ 

| SEGGER SEGGE         | R Flasher Secure Control Server - COMPANY                                                                                                    |
|----------------------|----------------------------------------------------------------------------------------------------|
| Projects             | Users - Overview                                                                                                    |
| ▼ <u>Users</u>       |                                                                                                    |
| Overview             | Fixed user accounts                                                                                                    |
| Add account          | Account Access Rights Email Address                                                                                                    |
| Firmware             | Admin     Admin, User     adminbxt@company.com       User1     User     usertxt@company.com                                                                                   |
| <u>Manufacturers</u> |                                                                                                    |
| Devices              | Active user accounts                                                                                                    |
| About                | Account         Access Rights         Email Address         Action           JohannaBest         Admin, User         johanna.best@company.com         Deactivate         Edit |
|                      | Inactive user accounts                                                                                                    |
|                      | Account         Access Rights         Email Address         Action           JonDoe         User         Jon.doe@company.com         Activate         Edit         Delete     |
|                      | SEGGER Microcontroller GmbH    www.seqger.com                                                                                                    |

## 3.3.4.6 Deactivating a user account

If you want to block a user account or disable it, you can set it to the inactive state. Therefore you need to press the button  $\tt DEACTIVATE.$ 

| SEGGER F                            | lasher Secure Control Server - COMPANY                                                                                                    | User: Admin1   Access level: Admin<br>Logout |
|-------------------------------------|----------------------------------------------------------------------------------------------------|----------------------------------------------|
| Proiects                            | Users - Overview                                                                                                    |                                              |
| ▼ <u>Users</u>                      |                                                                                                    |                                              |
| Overview                            | Fixed user accounts                                                                                                    |                                              |
| Add account                         | Account Access Rights Email Address                                                                                                    |                                              |
|                                     | Admin1 Admin, User admintxt@company.com                                                                                                    |                                              |
| Firmware                            | User1 User usertxt@company.com                                                                                                    |                                              |
| Manufacturers     Devices     About | Active user accounts           Account         Access Rights         Email Address         Action           JohannaBest         Admin, User         johanna.best@company.com         Deactivate         Edit |                                              |
|                                     | Account Access Rights Email Address Action                                                                                                    |                                              |
|                                     | JonDoe User jon.doe@company.com Activate Edit Delete                                                                                                    |                                              |
|                                     |                                                                                                    |                                              |
|                                     | SEGGER Microcontroller GmbH    <u>www.seqger.com</u>                                                                                                    |                                              |

## 3.3.5 Firmware

## 3.3.5.1 Firmware Overview

The overview page shows the currently used firmware image properties for the selected project.

| SEGGER I                              | -lasher Sec         | Ire Control Server - COMPA                    | User: Admin   Access level: Admin Logout |
|---------------------------------------|---------------------|-----------------------------------------------|------------------------------------------|
| Proiects                              | Firmware - Ove      | view                                          |                                          |
| <ul> <li>✓ <u>Firmware</u></li> </ul> | Current project     | MyProject d Change                            |                                          |
| Overview                              | Active firmware     | emPower.dat (Rev. 1)                          |                                          |
| Upload (emSecure)                     | Size                | 296.960 bytes                                 |                                          |
| Upload (ST SFI)                       | Checksum (CRC32)    | E89B5A36                                      |                                          |
| Settings                              | Signature algorithm | RSA                                           |                                          |
| Manufacturers                         |                     |                                               |                                          |
| Devices                               |                     |                                               |                                          |
| ► <u>About</u>                        |                     |                                               |                                          |
|                                       |                     | SEGGER Microcontroller GmbH    www.seqger.com |                                          |

You can switch between the projects using the drop down list and the change button.

## 3.3.5.2 Firmware upload (emSecure)

This page provides the upload interface for the firmware image files when using the emSecure programming method. The server uses both the private and the public key file to generate and verify a signature. The key files are created by a key generator included in the RSA or ECDSA package.

The server automatically detects the encryption standard based on the key files.

| SEGGER SEGGER                                                                 | Flasher Secure Control Server - COMPANY User: A                                                                                                    | Admin   Access level: Admin<br>Logout |
|-------------------------------------------------------------------------------|----------------------------------------------------------------------------------------------------|---------------------------------------|
| Projects      Users                                                           | Firmware - Upload (emSecure)                                                                                                    |                                       |
| ▼ <u>Firmware</u>                                                             | Current project: MyProject Change                                                                                                    |                                       |
| Overview<br>Upload (emSecure)<br>Upload (ST SFI)<br>Settings<br>Manufacturers | J-Flash data file:       Browse       emPower.dat         J-Flash config file:       Browse       emPower.cfg         J-Flash project file:       Browse       emPower.jflash         Public key:       Browse       emSecureRSA.pub         Private key:       Browse       emSecureRSA.prv |                                       |
| Devices      About                                                            | Upload firmware image                                                                                                    |                                       |
|                                                                               | SEGGER Microcontroller GmbH    www.segger.com                                                                                                    |                                       |

#### Note

You need to prepare the firmware image with the J-Flash tool for the Flasher Secure outside the Flasher Secure Server. The latest version of the tool is available https://www.segger.com/downloads/jlink. For the usage of the J-Flash tool please refer to manual UM08003 (available from the same page) or this link https://www.segger.com/downloads/jlink/UM08003.

## 3.3.5.3 Firmware upload (ST SFI)

This page provides the upload interface for the firmware image files when using ST's SFI programming method. Instead of a regular data file, the firmware is encapsulated in an encrypted container file (SFI file). The server additionally needs the "nonce file" and the "key file" in order to create the unique license file required to program the target device.

| SEGGER F                                                     | asher Secure Control Server - COMPANY User: Admin   Access level: Adm                                                                                                    | nin<br>t |
|--------------------------------------------------------------|----------------------------------------------------------------------------------------------------|----------|
| Projects                                                     | Firmware - Upload (ST SFI)                                                                                                    |          |
| <ul> <li>Users</li> <li>▼ <u>Firmware</u></li> </ul>         | Current project: MyProject 1 Change                                                                                                    |          |
| Overview<br>Upload (emSecure)<br>Upload (ST SFI)<br>Settings | SFI file:     Browse     STM32H7Demo.sfi       J-Flash config file:     Browse     STM32H7Demo.fg       J-Flash project file:     Browse     STM32H7Demo.jflash       SFI nonce file:     Browse     STM32H7Demo.org |          |
| Manufacturers     Devices                                    | SFI key file: Browse STM32H7DemoKey.bin Upload firmware image                                                                                                    |          |
| About                                                        |                                                                                                    |          |
|                                                              | SEGGER Microcontroller GmbH    www.segger.com                                                                                                    |          |

#### Note

You need to prepare the firmware image with a tool available from ST. Please contact ST for more details and the toolkit for SFI flash programming.

## 3.3.5.4 Firmware settings

| SEGGER I                                                     | Flasher Secure Control Server - COMPANY User: Admin   Access level: Admin Logout                                                                  |
|--------------------------------------------------------------|----------------------------------------------------------------------------------------------------|
| Proiects      Users                                          | Firmware - Settings                                                                                                    |
| ▼ <u>Firmware</u>                                            | Current project: MyProject Change                                                                                                    |
| Overview<br>Upload (emSecure)<br>Upload (ST SFI)<br>Settings | Signature address: 0x/0801FF00<br>Serial number address: 0x/0801FEF8<br>Note: A value of 0xFFFFFFF disables sending a serial number or signature. |
| Manufacturers                                                |                                                                                                    |
| Devices     About                                            |                                                                                                    |
|                                                              | SEGGER Microcontroller GmbH    www.segger.com                                                                                                    |

#### Note

The firmware image file needs to contain some dummy data at the target memory range. Otherwise the data cannot be programmed correctly.
# 3.3.6 Manufacturers

This topic describes how you manage your manufacturer accounts. The overview shows all manufacturers for the selected project. In addition, it also provides an overview about the programming status at each manufacturer.

| SEGGER Fla           | asher Secure Control Server - COMPANY                                                                                                    | User: Admin1   Access level: Admin<br>Logout |
|----------------------|----------------------------------------------------------------------------------------------------|----------------------------------------------|
| Proiects             | Manufacturers - Overview                                                                                                    |                                              |
| ▶ <u>Users</u>       |                                                                                                    |                                              |
| ▶ Firmware           | ▼ Project "testProject"                                                                                                    |                                              |
| <u>Manufacturers</u> |                                                                                                    |                                              |
| Overview             | Inactive Manufacturer accounts                                                                                                    |                                              |
|                      | Account Quota Used Failed OK Success rate Actions                                                                                          |                                              |
| <u>Devices</u>       | TestAbC         50.000         1         0         1         100.00% (1/1)         Activate         Edit         Delete         Reset rate |                                              |
| ► About              | Create account                                                                                                    |                                              |
|                      | Known flashers:                                                                                                    |                                              |
|                      | Serial number Last used Manufacturer account                                                                                               |                                              |
|                      | 844200106 2018-07-03 08:03:04 TestAbC                                                                                                    |                                              |
|                      | Project "EmpowerV1.0"                                                                                                    |                                              |
|                      | SEGGER Microcontroller GmbH    <u>www.segger.com</u>                                                                                       |                                              |

#### Note

A manufacturer account is always associated with one project. If a manufacturing company shall produce several products, you need to create a separate account for each project.

# 3.3.6.1 Adding a manufacturer account

This page provides the possibility to add a manufacturer for a project. Choose the project by using the drop down list and change button.

|                      | Flasher Secure Control Server - COMPANY            | User: Admin1   Access level: Admin<br>Logout |
|----------------------|----------------------------------------------------|----------------------------------------------|
| ▶ Projects           | Manufacturers - Create Account                     |                                              |
| • Users              |                                                    |                                              |
| Eirmware             | Project: "testProject"                             |                                              |
| <u>Manufacturers</u> | Add new manufacturer account:                      |                                              |
| Overview             | Account: MyManufacturer1<br>Password: 1111aaaa!!!! |                                              |
| <u>Devices</u>       | Number of devices: 50000                           |                                              |
| > About              | Create account                                     |                                              |
|                      |                                                    |                                              |
|                      | SEGGER Microcontroller GmbH    www.ssaaar.com      |                                              |

The following properties can be configured:

| Property          | Meaning                                                          |
|-------------------|------------------------------------------------------------------|
| Account           | User name used for the account or Flasher Secure authentication. |
| Password          | Password used for login or Flasher Secure authentication.        |
| Number of devices | Manufacturers quota on devices.                                  |

#### Note

A manufacturer account is always associated with one project. If a manufacturing company shall produce several products, you need to create a separate account for each project.

# 3.3.6.2 Editing a manufacturer account

This page allows to edit a manufacturer login. Choose the edit button of the manufacturer you want to edit.

|               |                 |             |          |         |                  |                                 | Log |
|---------------|-----------------|-------------|----------|---------|------------------|---------------------------------|-----|
| Projects      | Manufacturers   | - Overv     | view     |         |                  |                                 |     |
| Jsers         |                 |             |          |         |                  |                                 |     |
| irmware       | ▼ Project "tes  | tProject"   |          |         |                  |                                 |     |
| Manufacturers |                 |             |          |         |                  |                                 |     |
| Verview       | Inactive Manuf  | acturer a   | ccount   | s       |                  |                                 |     |
|               | Account         | Quota       | Used F   | ailed O | K Success rate   | Actions                         |     |
| evices        | TestAbC         | 50.000      | 1        | 0 1     | 100.00% (1/1)    | Activate Edit Delete Reset rate |     |
| 20ut          | MyManufacturer1 | 50.000      | 1        | 0 1     | 100.00% (1/1)    | Activate Edit Delete Reset rate |     |
|               | Create accou    | nt          |          |         |                  | —                               |     |
|               | Known flasher:  |             |          |         |                  |                                 |     |
|               | Serial number   | Last us     | ed       | Manu    | facturer account |                                 |     |
|               | 844200106 2     | 018-07-03 0 | 18:03:04 | Test    | AbC              |                                 |     |
|               |                 |             |          |         |                  |                                 |     |
|               | A Device t VEw  |             | 0"       |         |                  |                                 |     |
|               | ► Project "Em   | powerV1.    | .0"      |         |                  |                                 |     |

|               | Flasher Secure Control Server - COMPANY       | User: Admin1   Access level: Admin |
|---------------|-----------------------------------------------|------------------------------------|
| Projects      | Manufacturers - Edit                          |                                    |
| • Users       |                                               |                                    |
| Firmware      | Project: "testProject" - "MyManufacturer1"    |                                    |
| Manufacturers |                                               |                                    |
| Overview      | General settings                              |                                    |
|               | Password: *****                               |                                    |
| Devices       | Number of devices: 200000                     |                                    |
| About         | Save manufacturer accout changes              |                                    |
|               |                                               |                                    |
|               | SEGGER Microcontroller GmbH    www.seager.com |                                    |

The following properties can be changed:

| Property          | Meaning                                                   |
|-------------------|-----------------------------------------------------------|
| Password          | Password used for login or Flasher Secure authentication. |
| Number of devices | Manufacturers quota on devices.                           |

# 3.3.6.3 Deleting a manufacturer account

A manufacturer account can be deleted if it is in inactive state. The button DELETE will remove the manufacturer account. You need to confirm the action with Yes on the opening new page. All data will get lost and cannot be recovered!

| SEGGER Flat       | sher Seci       | ure (       | Con           | tro     | l Server         | - COMPANY                           | User: Admin1   Access level: Admin |
|-------------------|-----------------|-------------|---------------|---------|------------------|-------------------------------------|------------------------------------|
| ▶ <u>Projects</u> | lanufacturers - | Overv       | iew           |         |                  |                                     |                                    |
| ▶ <u>Users</u>    |                 |             |               |         |                  |                                     |                                    |
| Firmware          | ▼ Project "test | Project"    |               |         |                  |                                     |                                    |
| Manufacturers     | Inactive Manufa | cturer ac   | counts        |         |                  |                                     |                                    |
| Overview          | Account         | Quota       | Used Fa       | iled OK | Success rate     | Actions                             |                                    |
| Devices           | TestAbC         | 50.000      | 1 0           | 0 1     | 100.00% (1/1)    | Activate Edit Delete Reset rate     |                                    |
| <u>About</u>      | MyManufacturer1 | 50.000      | 1 (           | 0 1     | 100.00% (1/1)    | Activate Edit Delete Reset rate     |                                    |
|                   | Create account  | t           |               |         |                  |                                     |                                    |
|                   | Known flashers: | Last        |               | Manuf   |                  |                                     |                                    |
|                   | 844200106 20    | 18-07-03 08 | sa<br>3:03:04 | TestA   | bC               |                                     |                                    |
|                   | ▶ Project "Emp  | owerV1.     | D''           |         |                  |                                     |                                    |
|                   |                 |             |               |         | SEGGER Microcont | oller GmbH    <u>www.seager.com</u> |                                    |

| SEGGER F                     | lasher Secure Control Server - COMPANY                                                                           | User: Admin1   Access level: Admin |
|------------------------------|----------------------------------------------------------------------------------------------------|------------------------------------|
| ▶ <u>Projects</u>            | Manufacturers - Delete                                                                                           |                                    |
| <u>Users</u> <u>Firmware</u> | Manufacturer account "MyManufacturer1"                                                                           |                                    |
| Manufacturers     Overview   | Do you really want to delete the manufacturer "MyManufacturer1" for project "testProject".<br>All data get lost! |                                    |
| Devices                      | No                                                                                                    | Yes                                |
|                              | SEGGER Microcontroller GmbH    www.segger.com                                                                    |                                    |

#### Note

If you only want to disable the account temporarily, you can simply deactivate the account.

# 3.3.6.4 Activating a manufacturer account

A manufacturer account is created with the state set to inactive. This is done with respect to the fact that you may want to set up the project configuration correctly and completely before allowing any manufacturer to start programming devices. Therefore you need to activate a manufacturer account to allow production for that account. The button ACTIVATE will set the state to active for the chosen manufacturer account.

| SEGGER Fla     | asher Secı      | ure Cor           | ntrol Serv           | er - COMPANY                             | ,                 | User: Admin1   Access level: Admin<br>Logout |
|----------------|-----------------|-------------------|----------------------|------------------------------------------|-------------------|----------------------------------------------|
| Projects       | Manufacturers - | Overview          |                      |                                          |                   |                                              |
| ▶ <u>Users</u> |                 |                   |                      |                                          |                   |                                              |
| Firmware       | ▼ Project "test | Project"          |                      |                                          |                   |                                              |
| Manufacturers  | Inactive Manufa | cturer account    | ts                   |                                          |                   |                                              |
| OTLIVEN        | Account         | Quota Used F      | ailed OK Success ra  | ie /                                     | Actions           |                                              |
| <u>Devices</u> | TestAbC         | 50.000 1          | 0 1 100.00% (1       | 1) Activate Edit                         | Delete Reset rate |                                              |
| ► <u>About</u> | MyManufacturer1 | 50.000 1          | 0 1 100.00% (1       | 1) Activate Edit                         | Delete Reset rate |                                              |
|                | Create account  | :                 |                      |                                          |                   |                                              |
|                | Serial number   | Last used         | Manufacturer accourt |                                          |                   |                                              |
|                | 844200106 20    | 18-07-03 08:03:04 | TestAbC              |                                          |                   |                                              |
|                | ▶ Project "Emp  | owerV1.0"         |                      |                                          |                   |                                              |
|                |                 |                   | SEGGER Micr          | controller GmbH    <u>www.seqqer.com</u> | 1                 |                                              |

# 3.3.6.5 Deactivating a manufacturer account

A manufacturer account can be deactivated e.g. if the current quota has been produced. The button DEACTIVATE will set the state to inactive for the chosen manufacturer account and any further login will be blocked.

| SEGGER Fla     | asher Secure Control Server - COMPANY                                                                                                    | lmin<br>out |
|----------------|----------------------------------------------------------------------------------------------------|-------------|
| > Proiects     | Manufacturers - Overview                                                                                                    |             |
| ▶ <u>Users</u> |                                                                                                    |             |
| Firmware       | ▼ Project "testProject"                                                                                                    |             |
| Manufacturers  |                                                                                                    |             |
| Overview       | Active Manufacturer accounts                                                                                                    |             |
|                | Account Quota Used Failed OK Success rate Actions                                                                                          |             |
| Devices        | MyManufacturer1 200.000 1 0 1 100.00% (1/1) Deactivate Reset rate                                                                          |             |
| About          |                                                                                                    |             |
|                | Inactive Manufacturer accounts                                                                                                    |             |
|                | Account Quota Used Failed OK Success rate Actions                                                                                          |             |
|                | TestAbC         50.000         1         0         1         100.00% (1/1)         Activate         Edit         Delete         Reset rate |             |
|                | Create account                                                                                                    |             |
|                | Known flashers:                                                                                                    |             |
|                | Serial number Last used Manufacturer account                                                                                               |             |
|                | 844200106 2018-07-03 08:03:04 TestAbC                                                                                                    |             |
|                | Project "EmpowerV1.0"                                                                                                    |             |
|                | SEGGER Microcontroller GmbH    <u>www.segger.com</u>                                                                                       |             |

# 3.3.6.6 Resetting a manufacturer's success rate counter

The Flasher Secure Server monitors the manufacturer accounts and calculates a success rate for the programmed target devices. If a manufacturer success rate falls below the configured rate, the manufacturer account will be blocked. This means that the manufacturer cannot produce any further devices. This shall block a manufacturer who has gone rogue or does anything suspicious.

If a manufacturer is blocked, the button <code>Reset rate</code> resets the internal counter for measuring the success rate of the manufacturer and unblocks the manufacturer account.

| SEGGER        | R Flasher Sec  | ure        | CO      | ntro   | 01 5     | serve        | r - COM           | IPANT        |        |            | Logo |
|---------------|----------------|------------|---------|--------|----------|--------------|-------------------|--------------|--------|------------|------|
| Projects      | Manufacturers  | - Over     | view    |        |          |              |                   |              |        |            |      |
| Users         |                |            |         |        |          |              |                   |              |        |            |      |
| Firmware      | ▼ Project "te  | stProject' |         |        |          |              |                   |              |        |            |      |
| Manufacturers | Inactive Manu  | facturer a | ccoun   | nts    |          |              |                   |              |        |            |      |
| Overview      | Account        | Quota      | Used    | Failed | OK S     | uccess rate  |                   |              | ctions |            |      |
| Devices       | TestAbC        | 50.000     | 1       | 0      | 1 10     | 0.00% (1/1)  | Activate          | Edit         | Delete | Reset rate |      |
| About         | MyManufacturer | 1 50.000   | 1       | 0      | 1 10     | 0.00% (1/1)  | Activate          | Edit         | Delete | Reset rate |      |
|               | Create accou   | int        |         |        |          |              |                   |              |        |            |      |
|               | Serial number  | Last u     | sed     | Man    | nufactur | er account   |                   |              |        |            |      |
|               | 844200106      | 2018-07-03 | 08:03:0 | 14 Te  | estAbC   |              |                   |              |        |            |      |
|               | ▶ Project "En  | npowerV1   | .0"     |        |          |              |                   |              |        |            |      |
|               |                |            |         |        |          |              |                   |              |        |            |      |
|               |                |            |         |        | SEG      | GER Microcor | troller GmbH    w | w.segger.com |        |            |      |

# 3.3.7 Devices

# 3.3.7.1 Devices overview

The device overview summarizes the device lists for a project. See the screenshot for the listed parameters.

| SEGGER FI        | asher Secure Control Server - COMPANY                                                                   | User: Admin1   Access level: Admin |
|------------------|----------------------------------------------------------------------------------------------------|------------------------------------|
| Projects         | Devices - Overview                                                                                      |                                    |
| • Users          |                                                                                                    |                                    |
| <u>Firmware</u>  | ▼ Project "testProject"                                                                                 |                                    |
| Manufacturers    | Devices programmed / total (remaining) Prg. OK Prg. failed on pecult received (active in the last 2 dh) |                                    |
| ▼ <u>Devices</u> | 2/1.000 (998) 2 0 0 1 (0)                                                                               |                                    |
| Overview         | Show device list Export device list as CSV-file Export device list as TXT-file                          |                                    |
| <u>About</u>     |                                                                                                    |                                    |
|                  | Project "EmpowerV1.0"                                                                                   |                                    |
|                  | SEGGER Microcontroller GmbH    www.seager.com                                                           |                                    |

## 3.3.7.2 Device list

You can switch to the detailed view, which will list all devices, using the button  ${\tt Show}$  device list.

The list includes the following parameters for each device:

- Running production number
- Serial number
- Unique device ID
- Programming cycles
- Most recent programming result

| SEGGER F                                             | asher Secure Control Server - COMPANY                                              | User: Admin1   Access level: Admin<br>Logout |
|------------------------------------------------------|------------------------------------------------------------------------------------|----------------------------------------------|
| Proiects                                             | Devices - Overview                                                                 |                                              |
| • Users                                              |                                                                                    |                                              |
| > Firmware                                           | Project "EmpowerV1.0" Programmed devices:                                          |                                              |
| <u>Manufacturers</u>                                 | Serial no. Unique device ID Cycles Last result                                     |                                              |
| <u>Devices</u> <u>Overview</u>                       | <u>12245678</u> FFFFFFF 0031FFFF 500A0017 4D441557 6 OK (1)<br><<< < Page 1/1 > >> |                                              |
| ► About                                              |                                                                                    |                                              |
| SEGGER Microcontroller GmbH    <u>www.seager.com</u> |                                                                                    |                                              |
|                                                      |                                                                                    |                                              |

You can browse through the list using the <<, <, > or >> below the list.

## 3.3.7.3 Exporting the device list

The device list can be exported. You can choose between an export as:

- Plain text
- CSV (comma separated values) file

The corresponding button will start the export in your browser.

| SEGGER I                                             | Flasher Secure Control Server - COMPANY                                                                                    |  |
|------------------------------------------------------|----------------------------------------------------------------------------------------------------|--|
| Projects                                             | Devices - Overview                                                                                                    |  |
| • <u>Users</u>                                       |                                                                                                    |  |
| Firmware                                             | ▼ Project "testProject"                                                                                                    |  |
| Manufacturers                                        | Devices programmed / total (remaining) Prg. OK Prg. failed Prg. abandoned Number of Flashers used (active in the last 24h) |  |
| ▼ <u>Devices</u>                                     | 2/1.000 (998) 2 0 0 1 (0)                                                                                                  |  |
| Overview                                             | Show device list Export device list as CSV-file Export device list as TXT-file                                             |  |
| <u>About</u>                                         |                                                                                                    |  |
|                                                      | Project "EmpowerV1.0"                                                                                                    |  |
| SEGGER Microcontroller GmbH    <u>www.segger.com</u> |                                                                                                    |  |

#### Plain text format example:

```
2017-03-20 10:23:26 - Programming device 22330000 with unique ID 001B0047
34345109 35353835 00000000 using Flasher 5: OK (1)
2017-03-20 11:13:30 - Programming device 22330001 with unique ID 0039004E
34345109 35353835 00000000 using Flasher 11: OK (1)
```

#### CSV format example:

```
"Date","Device S/N","Device UID","Flasher S/N","Result"
"2017-03-20 10:23:26","22330000","47001B00095134343538353500000000","5","1"
"2017-03-20 11:13:30","22330001","4E003900095134343538353500000000","11","1"
```

# 3.3.8 Server status

The server status page provides an overview about the current server status.

| SEGGER SEGGER                                 | Flasher Secure Control Server - COMPANY                                               | User: Admin1   Access level: Admin<br>Logout |
|-----------------------------------------------|---------------------------------------------------------------------------------------|----------------------------------------------|
| Projects                                      | About - Server                                                                        |                                              |
| Users                                         |                                                                                       |                                              |
| Firmware                                      | Server status:<br>Server version: 1:00/ (Win 64 bit)<br>Server ubine: 0 days, 0:00:05 |                                              |
| Manufacturers                                 | Connected from: 192.168.11.230 (CID91.localdomain)                                    |                                              |
| Devices                                       | Number of concurrent connections: 2                                                   |                                              |
| ▼ About                                       |                                                                                       |                                              |
| Server                                        |                                                                                       |                                              |
| Export logs                                   |                                                                                       |                                              |
|                                               |                                                                                       |                                              |
| SEGGER Microcontroller GmbH    www.seqger.com |                                                                                       |                                              |

### 3.3.8.1 Server Access Log

The server's access log, which is also stored on the server as a text file, can be downloaded from the "Export logs" page.

| SEGGER I             | Flasher Secure Control Server - COMPANY User: Admin   Access level: Admin Logout |
|----------------------|----------------------------------------------------------------------------------|
| Projects             | About - Export logs                                                              |
| ▶ <u>Users</u>       | Export server access log                                                         |
| Firmware             |                                                                                  |
| <u>Manufacturers</u> |                                                                                  |
| Devices              |                                                                                  |
| ▼ <u>About</u>       |                                                                                  |
| Server               |                                                                                  |
| Export logs          |                                                                                  |
|                      | SEGGER Microcontroller GmbH    www.segger.com                                    |

The log file is in the NCSA Common log format. The description of the format can be found here: http://publib.boulder.ibm.com/tividd/td/ITWSA/ITWSA\_info45/en\_US/HTML/ guide/c-logs.html#common

Access log sample:

123.45.67.89 - - [2017-01-01 00:00:00] "GET /" 123.45.67.89 - - [2017-01-01 00:00:00] "GET /style.css" 123.45.67.89 - - [2017-01-01 00:00:00] "GET /img/SeggerLogo\_200x.png" 123.45.67.89 - - [2017-01-01 00:00:00] "GET /favicon.ico" 123.45.67.89 - - [2017-01-01 00:00:05] "POST /index.htm"

# 3.4 **REST** interface

# 3.4.1 General

The Flasher Secure Server can be remote-controlled using the provided REST API. Most functions are accessible, but not all.

All REST API calls require parameters. The parameters are transferred in plain text format. The parameters are always name/value pairs. Each pair needs to be terminated by a carriage return and line feed, for **example:** 

```
parameter=value\r\n
```

The REST API calls require authentication. Therefore, you have to add the parameters COMPANY, USERNAME and PASSWORD for the calls:

```
COMPANY=COMPANY\r\n
USERNAME=Admin1\r\n
PASSWORD=Admin1\r\n
```

### Note

The user account names and passwords are case sensitive!

# 3.4.2 REST API

The table shows the available features.

| Project features                     |                                      |  |
|--------------------------------------|--------------------------------------|--|
| Feature                              | Description                          |  |
| Create a project                     | Creates new project                  |  |
| Delete a project                     | Deletes existing project             |  |
| Activate a project                   | Sets the project state to 'active'   |  |
| Stop a project                       | Sets the project state to 'prepare'  |  |
| Finish a project                     | Sets the project state to 'finished' |  |
| Move to prepare                      | Sets the project state to 'prepare'  |  |
| Firmware features                    |                                      |  |
| Feature                              | Description                          |  |
| Firmware import                      | Imports firmware to a project        |  |
|                                      | User features                        |  |
| Feature                              | Description                          |  |
| Add user account                     | Creates user account                 |  |
| <i>Activate user ac-<br/>count</i>   | Activates user account               |  |
| <i>Deactivate user ac-<br/>count</i> | Deactivates user account             |  |
| Delete user account                  | Deletes user account                 |  |
| Edit user account                    | Edits user account                   |  |
| Device features                      |                                      |  |
| Feature                              | Description                          |  |

| <i>Export device list as CSV</i>             | Exports the device list as CSV file |
|----------------------------------------------|-------------------------------------|
| <i>Export device list as TXT</i>             | Exports the device list as TXT file |
|                                              | Manufacturer features               |
| Feature                                      | Description                         |
| Add manufacturer<br>account                  | Creates manufacturer account        |
| Activate manufac-<br>turer account           | Activates manufacturer account      |
| <i>Deactivate manufac-<br/>turer account</i> | Deactivates manufacturer account    |
| <i>Delete manufacturer<br/>account</i>       | Deletes manufacturer account        |
| Edit manufacturer<br>account                 | Edits manufacturer account          |
| Reset manufacturer<br>success rate           | Resets manufacturer's success rate  |

The REST API call will result with a response telling if the requested action was successfully executed or not. The responses are in the following format:

Result=xxxx\r\n Resulttext=OK. Or result text telling something went wrong.\r\n  $\$ 

All results with 0 or a positive number mean that the operation was successful. Negative results indicate an error. The result text contains further information on the error cause.

# 3.4.2.1 Creating a project

This REST API call creates a new project.

### URI:

[Server IP]:3085/REST/ProjectCreate

#### **Parameters:**

| Parameter                   |   | Description                                                                      |
|-----------------------------|---|----------------------------------------------------------------------------------|
| COMPANY                     | М | The company name                                                                 |
| USERNAME                    | м | The user account name; the user needs to have administration rights              |
| PASSWORD                    | М | The user password                                                                |
| PROJECT                     | М | The name of the project to be created                                            |
| TOTAL_NUMBER_DEVICES        | м | The maximum number of devices that can be programmed                             |
| REPROGRAMMING               | м | The attempts of programming tries for one device                                 |
| FAILURE_RATE                | М | The maximum failure rate in percent for a manufacturer                           |
| START_SERIALNUMBER          | 0 | The serial number for the first device                                           |
| SMTP_SERVER                 | 0 | The SMTP server used for email notifica-<br>tions                                |
| SMTP_AUTH_USERNAME          | 0 | The SMTP authentication user name                                                |
| SMTP_AUTH_PASSWORD          | 0 | The SMTP authentication password                                                 |
| SMTP_FROM_EMAIL_ADDRESS     | 0 | The email address from which the notifica-<br>tions are sent                     |
| NOTIFICATION_TO_USERNAME    | 0 | The user account which shall receive the email notifications                     |
| NOTIFY_MANUFACTURER_BLOCKED | 0 | Send a notifications if a manufacturer is blocked; set = 1 if yes, set = 0 if no |
| NOTIFY_PROJECT_FINISHED     | 0 | Send a notifications if a project is finished;<br>set = 1 if yes, set = 0 if no  |

M: mandatory parameter, O: optional parameter

### Example:

COMPANY=COMPANY\r\n USERNAME=Admin1\r\n PASSWORD=Admin1\r\n PROJECT=emPowerTest\r\n TOTAL\_NUMBER\_DEVICES=100\r\n REPROGRAMMING=5\r\n FAILURE\_RATE=2\r\n START\_SERIALNUMBER=10010000\r\n SMTP\_SERVER=smtp.company.com\r\n SMTP\_AUTH\_USERNAME=flasherSecureServer\r\n SMTP\_AUTH\_USERNAME=FlasherSecureServer\r\n SMTP\_AUTH\_PASSWORD=87654321\r\n SMTP\_FROM\_EMAIL\_ADDRESS=FlasherSecureProduction@company.com\r\n NOTIFICATION\_TO\_USERNAME=Admin\r\n NOTIFY\_MANUFACTURER\_BLOCKED=1\r\n

#### Example result:

$$\label{eq:result} \begin{split} & \text{Result=2000\r\n} \\ & \text{Resulttext=OK.\r\n} \end{split}$$

# 3.4.2.2 Deleting a project

This REST API call deletes an existing project.

#### URI:

[Server IP]:3085/REST/ProjectDelete

#### **Parameters:**

| Parameter | Description                                                         |
|-----------|---------------------------------------------------------------------|
| COMPANY   | The company name                                                    |
| USERNAME  | The user account name; the user needs to have administration rights |
| PASSWORD  | The user password                                                   |
| PROJECT   | The name of the project to be deleted                               |

#### Example:

```
COMPANY=COMPANY\r\n
USERNAME=Admin1\r\n
PASSWORD=Admin1\r\n
PROJECT=emPowerTest\r\n
```

#### Example result:

 $\label{eq:Result=2005\r\n} \\ Resulttext=0K.\r\n \\$ 

# 3.4.2.3 Activating a project

This REST API call sets the project state to active. In this state, devices can be programmed by the Flasher Secure units.

#### URI:

[Server IP]:3085/REST/ProjectActivate

#### **Parameters:**

| Parameter | Description                                                         |
|-----------|---------------------------------------------------------------------|
| COMPANY   | The company name                                                    |
| USERNAME  | The user account name; the user needs to have administration rights |
| PASSWORD  | The user password                                                   |
| PROJECT   | The name of the project to be activated                             |

#### Example:

```
COMPANY=COMPANY\r\n
USERNAME=Admin1\r\n
PASSWORD=Admin1\r\n
PROJECT=emPowerTest\r\n
```

#### Example result:

$$\label{eq:result} \begin{split} & \text{Result=2003}\r\n\\ & \text{Resulttext=OK.}\r\n \end{split}$$

# 3.4.2.4 Stopping a project

This REST API call sets the project state to prepare again if it is active. As a consequence, the Flasher Secure units can no longer program devices.

### URI:

[Server IP]:3085/REST/ProjectStop

#### **Parameters:**

| Parameter | Description                                                         |
|-----------|---------------------------------------------------------------------|
| COMPANY   | The company name                                                    |
| USERNAME  | The user account name; the user needs to have administration rights |
| PASSWORD  | The user password                                                   |
| PROJECT   | The name of the project to be stopped                               |

#### Example:

```
COMPANY=COMPANY\r\n
USERNAME=Admin1\r\n
PASSWORD=Admin1\r\n
PROJECT=emPowerTest\r\n
```

### **Example result:**

 $\label{eq:Result=2004} \ensuremath{\texttt{Result=2004}r\n} \\ \ensuremath{\texttt{Resultext=0K.}r\n} \\$ 

# 3.4.2.5 Finishing a project

This REST API call sets the project state to finish. As a consequence, the Flasher Secure units can no longer program devices.

### URI:

[Server IP]:3085/REST/ProjectFinish

#### **Parameters:**

| Parameter | Description                                                         |
|-----------|---------------------------------------------------------------------|
| COMPANY   | The company name                                                    |
| USERNAME  | The user account name; the user needs to have administration rights |
| PASSWORD  | The user password                                                   |
| PROJECT   | The name of the project to be set to finished state                 |

#### Example:

```
COMPANY=COMPANY\r\n
USERNAME=Admin1\r\n
PASSWORD=Admin1\r\n
PROJECT=emPowerTest\r\n
```

#### Example result:

 $\label{eq:Result=2001} Result=2001\r\n Result=0K.\r\n$ 

# 3.4.2.6 Moving a project to prepare state

This REST API call sets the project state from finish back to prepare. This way, a project can be reactivated for further programming if a production lot was completed previously.

#### URI:

[Server IP]:3085/REST/ProjectMovePrepare

#### **Parameters:**

| Parameter | Description                                                         |
|-----------|---------------------------------------------------------------------|
| COMPANY   | The company name                                                    |
| USERNAME  | The user account name; the user needs to have administration rights |
| PASSWORD  | The user password                                                   |
| PROJECT   | The name of the project to be set to prepare state                  |

#### Example:

```
COMPANY=COMPANY\r\n
USERNAME=Admin1\r\n
PASSWORD=Admin1\r\n
PROJECT=emPowerTest\r\n
```

### Example result:

$$\label{eq:result} \begin{split} & \text{Result=2002}\r\n\\ & \text{Resulttext=OK.}\r\n \end{split}$$

# 3.4.2.7 Importing firmware

This REST API call imports firmware to an existing project.

### URI:

[Server IP]:3085/REST/FirmwareImportFiles

### **Parameters:**

| Parameter                  |   | Description                                                                                      |
|----------------------------|---|--------------------------------------------------------------------------------------------------|
| COMPANY                    | М | The company name                                                                                 |
| USERNAME                   | М | The user account name, the user needs to have administration rights                              |
| PASSWORD                   | М | The user password                                                                                |
| PROJECT                    | М | The project name                                                                                 |
| IMPORT_FIRMWARE_DAT_FILE   | М | Activates the import of the firmware data file. Set = 1 for yes, set = 0 for no                  |
| IMPORT_FIRMWARE_CFG_FILE   | м | Activates the import of the firmware con-<br>figuration file. Set = 1 for yes, set = 0 for<br>no |
| IMPORT_PROJECT_JFLASH_FILE | м | Activates the import of the J-Flash project file. Set = 1 for yes, set = 0 for no                |
| IMPORT_PUBLIC_KEY_FILE     | М | Activates the import of the public key file.<br>Set = 1 for yes, set = 0 for no                  |
| IMPORT_PRIVATE_KEY_FILE    | м | Activates the import of the public data file.<br>Set = 1 for yes, set = 0 for no                 |
| FIRMWARE_DAT_FILE          | 0 | The data file name with extension.                                                               |
| FIRMWARE_CFG_FILE          | 0 | The configuration file name with extension.                                                      |
| PROJECT_JFLASH_FILE        | 0 | The J-Flash project file name with exten-<br>sion.                                               |
| PUBLIC_KEY_FILE            | 0 | The public key file name with extension.                                                         |
| PRIVATE_KEY_FILE           | 0 | The private key file name with extension.                                                        |

M: mandatory parameter, O: optional parameter

### Example:

COMPANY=COMPANY\r\n USERNAME=Admin1\r\n PASSWORD=Admin1\r\n PROJECT=emPowerTest\r\n TOTAL\_NUMBER\_DEVICES=100\r\n REPROGRAMMING=5\r\n FAILURE\_RATE=2\r\n START\_SERIALNUMBER=10010000\r\n SMTP\_SERVER=smtp.company.com\r\n SMTP\_AUTH\_USERNAME=flasherSecureServer\r\n SMTP\_AUTH\_USERNAME=FlasherSecureServer\r\n SMTP\_AUTH\_PASSWORD=87654321\r\n SMTP\_FROM\_EMAIL\_ADDRESS=FlasherSecureProduction@company.com\r\n NOTIFICATION\_TO\_USERNAME=Admin\r\n NOTIFY\_MANUFACTURER\_BLOCKED=1\r\n

#### Example result:

Result=4000 $r\n$ Resulttext=OK. $r\n$ 

### 3.4.2.8 Adding a user account

This REST API call creates a new user account.

#### URI:

[Server IP]:3085/REST/UserCreate

#### **Parameters:**

| Parameter          |   | Description                                                         |
|--------------------|---|---------------------------------------------------------------------|
| COMPANY            | М | The company name                                                    |
| USERNAME           | М | The user account name; the user needs to have administration rights |
| PASSWORD           | М | The user password                                                   |
| USER_ACCOUNT       | М | The new user account name                                           |
| USER_PASSWORD      | М | The password for the new user account                               |
| USER_EMAIL_ADDRESS | М | The email address of the new user                                   |
| USER_ACCESS_LEVEL  | М | The access level. Set = 1 for administrator, set = 0 for user.      |

M: mandatory parameter, O: optional parameter

### Example:

```
COMPANY=COMPANY\r\n
USERNAME=Admin\r\n
PASSWORD=Admin\r\n
USER_ACCOUNT=JohannaBest\r\n
USER_PASSWORD=aBcD1234!\r\n
USER_EMAIL_ADDRESS=johanna.best@company.com\r\n
USER_ACCESS_LEVEL=1\r\n
```

```
Result=3001r\n
Resulttext=OK.r\n
```

# 3.4.2.9 Activating a user account

This REST API call activates a user account.

#### URI:

[Server IP]:3085/REST/UserActivate

#### **Parameters:**

| Parameter    |   | Description                                                         |
|--------------|---|---------------------------------------------------------------------|
| COMPANY      | М | The company name                                                    |
| USERNAME     | м | The user account name; the user needs to have administration rights |
| PASSWORD     | М | The user password                                                   |
| USER_ACCOUNT | М | The user account name to be activated                               |

M: mandatory parameter, O: optional parameter

### Example:

```
COMPANY=COMPANY\r\n
USERNAME=Admin\r\n
PASSWORD=Admin\r\n
USER_ACCOUNT=JohannaBest\r\n
```

### Example result:

Result=3002 $r\n$ Resulttext=OK. $r\n$ 

# 3.4.2.10 Deactivating a user account

This REST API call deactivates a user account.

#### URI:

[Server IP]:3085/REST/UserDeactivate

#### **Parameters:**

| Parameter    |   | Description                                                         |
|--------------|---|---------------------------------------------------------------------|
| COMPANY      | М | The company name                                                    |
| USERNAME     | М | The user account name; the user needs to have administration rights |
| PASSWORD     | М | The user password                                                   |
| USER_ACCOUNT | М | The user account name to be deactivated                             |

M: mandatory parameter, O: optional parameter

### Example:

```
COMPANY=COMPANY\r\n
USERNAME=Admin\r\n
PASSWORD=Admin\r\n
USER_ACCOUNT=JohannaBest\r\n
```

### Example result:

Result=3003 $r\n$ Resulttext=OK. $r\n$ 

# 3.4.2.11 Deleting a user account

This REST API call deletes an user account.

#### URI:

[Server IP]:3085/REST/UserDelete

#### **Parameters:**

| Parameter    |   | Description                                                         |
|--------------|---|---------------------------------------------------------------------|
| COMPANY      | М | The company name                                                    |
| USERNAME     | м | The user account name; the user needs to have administration rights |
| PASSWORD     | М | The user password                                                   |
| USER_ACCOUNT | М | The user account name to be deleted                                 |

M: mandatory parameter, O: optional parameter

### Example:

```
COMPANY=COMPANY\r\n
USERNAME=Admin\r\n
PASSWORD=Admin\r\n
USER_ACCOUNT=JohannaBest\r\n
```

### Example result:

Result=3004 $r\n$ Resulttext=OK. $r\n$ 

## 3.4.2.12 Editing a user account

This REST API call edits an user account.

#### URI:

[Server IP]:3085/REST/UserEdit

#### **Parameters:**

| Parameter          |   | Description                                                         |
|--------------------|---|---------------------------------------------------------------------|
| COMPANY            | М | The company name                                                    |
| USERNAME           | М | The user account name; the user needs to have administration rights |
| PASSWORD           | М | The user password                                                   |
| USER_ACCOUNT       | М | The user account name to be edited                                  |
| USER_PASSWORD      | М | The password for the changed user ac-<br>count                      |
| USER_EMAIL_ADDRESS | М | The email address of the changed user                               |
| USER_ACCESS_LEVEL  | М | The access level. Set = 1 for administrator, set = 0 for user.      |

M: mandatory parameter, O: optional parameter

### Example:

```
COMPANY=COMPANY\r\n
USERNAME=Admin\r\n
PASSWORD=Admin\r\n
USER_ACCOUNT=JohannaBest\r\n
USER_PASSWORD=aBcD1234!\r\n
USER_EMAIL_ADDRESS=johanna.best@company.com\r\n
USER_ACCESS_LEVEL=1\r\n
```

```
Result=3005r\n
Resulttext=0K.r\n
```

# 3.4.2.13 Adding a manufacturer account

This REST API call adds a manufacturer account.

#### URI:

[Server IP]:3085/REST/ManufacturerCreate

#### **Parameters:**

| Parameter             |   | Description                                                          |
|-----------------------|---|----------------------------------------------------------------------|
| COMPANY               | М | The company name                                                     |
| USERNAME              | М | The user account name; the user needs to have administration rights  |
| PASSWORD              | М | The user password                                                    |
| PROJECT               | М | The project for which the manufacturer ac-<br>count shall be created |
| MANUFACTURER          | М | The manufacturer account name to be added                            |
| MANUFACTURER_PASSWORD | М | The password for the user manufacturer                               |
| DEVICES               | М | The number of devices allowed to be pro-<br>grammed                  |

M: mandatory parameter, O: optional parameter

### Example:

```
COMPANY=COMPANY\r\n
USERNAME=Admin\r\n
PASSWORD=Admin\r\n
PROJECT=testProject\r\n
MANUFACTURER=MySuperManufacturer\r\n
MANUFACTURER_PASSWORD=aBcD1234!\r\n
DEVICES=10000\r\n
```

### Example result:

Result=5000\r\n Resulttext=OK.\r\n

# 3.4.2.14 Activating a manufacturer account

This REST API call activates a manufacturer account.

#### URI:

[Server IP]:3085/REST/ManufacturerActivate

### **Parameters:**

| Parameter    |   | Description                                                            |
|--------------|---|------------------------------------------------------------------------|
| COMPANY      | М | The company name                                                       |
| USERNAME     | м | The user account name; the user needs to have administration rights    |
| PASSWORD     | М | The user password                                                      |
| PROJECT      | м | The project for which the manufacturer ac-<br>count shall be activated |
| MANUFACTURER | М | The manufacturer account name to be ac-<br>tivated                     |

M: mandatory parameter, O: optional parameter

### Example:

```
COMPANY=COMPANY\r\n
USERNAME=Admin\r\n
PASSWORD=Admin\r\n
PROJECT=testProject\r\n
MANUFACTURER=MySuperManufacturer\r\n
```

```
Result=5003\r\n
Resulttext=OK.\r\n
```

# 3.4.2.15 Deactivating a manufacturer account

This REST API call deactivates a manufacturer account.

#### URI:

[Server IP]:3085/REST/ManufacturerDeactivate

#### **Parameters:**

| Parameter    |   | Description                                                              |
|--------------|---|--------------------------------------------------------------------------|
| COMPANY      | М | The company name                                                         |
| USERNAME     | М | The user account name; the user needs to have administration rights      |
| PASSWORD     | М | The user password                                                        |
| PROJECT      | м | The project for which the manufacturer ac-<br>count shall be deactivated |
| MANUFACTURER | м | The manufacturer account name to be de-<br>activated                     |

M: mandatory parameter, O: optional parameter

### Example:

```
COMPANY=COMPANY\r\n
USERNAME=Admin\r\n
PASSWORD=Admin\r\n
PROJECT=testProject\r\n
MANUFACTURER=MySuperManufacturer\r\n
```

```
Result=5004r\n
Resulttext=OK.r\n
```

# 3.4.2.16 Deleting a manufacturer account

This REST API call deletes a manufacturer account.

#### URI:

[Server IP]:3085/REST/ManufacturerDelete

### **Parameters:**

| Parameter    |   | Description                                                          |
|--------------|---|----------------------------------------------------------------------|
| COMPANY      | М | The company name.                                                    |
| USERNAME     | М | The user account name; the user needs to have administration rights  |
| PASSWORD     | М | The user password                                                    |
| PROJECT      | м | The project for which the manufacturer ac-<br>count shall be deleted |
| MANUFACTURER | м | The manufacturer account name to be deleted                          |

M: mandatory parameter, O: optional parameter

### Example:

```
COMPANY=COMPANY\r\n
USERNAME=Admin\r\n
PASSWORD=Admin\r\n
PROJECT=testProject\r\n
MANUFACTURER=MySuperManufacturer\r\n
```

```
Result=5005\r\n
Resulttext=OK.\r\n
```

# 3.4.2.17 Editing a manufacturer account

This REST API call edits a manufacturer account.

#### URI:

[Server IP]:3085/REST/ManufacturerEdit

#### **Parameters:**

| Parameter             |   | Description                                                         |
|-----------------------|---|---------------------------------------------------------------------|
| COMPANY               | М | The company name                                                    |
| USERNAME              | М | The user account name; the user needs to have administration rights |
| PASSWORD              | М | The user password                                                   |
| PROJECT               | М | The project for which the manufacturer ac-<br>count shall be edited |
| MANUFACTURER          | М | The manufacturer account name to be edited                          |
| MANUFACTURER_PASSWORD | М | The password for the manufacturer                                   |
| DEVICES               | М | The number of devices allowed to be pro-<br>grammed                 |

M: mandatory parameter, O: optional parameter

### Example:

```
COMPANY=COMPANY\r\n
USERNAME=Admin\r\n
PASSWORD=Admin\r\n
PROJECT=testProject\r\n
MANUFACTURER=MySuperManufacturer\r\n
MANUFACTURER_PASSWORD=aBcD1234!\r\n
DEVICES=10000\r\n
```

### Example result:

Result=5001rn Resulttext=OK.rn

# 3.4.2.18 Exporting a device list as CSV

This REST API call exports the device list as CSV file.

#### URI:

[Server IP]:3085/REST/DeviceExport

#### **Parameters:**

| Parameter |   | Description                                                         |
|-----------|---|---------------------------------------------------------------------|
| COMPANY   | М | The company name                                                    |
| USERNAME  | М | The user account name; the user needs to have administration rights |
| PASSWORD  | М | The user password                                                   |
| PROJECT   | М | The project for which the device list shall be exported             |

M: mandatory parameter, O: optional parameter

#### Example:

```
COMPANY=COMPANY\r\n
USERNAME=Admin\r\n
PASSWORD=Admin\r\n
PROJECT=testProject\r\n
```

```
Result=6001\r\n
Resulttext=0K.\r\n
"Date","Device S/N","Device UID","Flasher S/N","Firmware Revision","Result"\r\n
"2017-03-20 10:23:26","22330000","47001B00095134343538353500000000","5","1"\r\n
"2017-03-20 11:13:30","22330001","4E003900095134343538353500000000","11","1"\r\n
```

# 3.4.2.19 Exporting a device list as TXT

This REST API call exports the device list as TXT file.

#### URI:

[Server IP]:3085/REST/DeviceExport

#### **Parameters:**

| Parameter |   | Description                                                         |
|-----------|---|---------------------------------------------------------------------|
| COMPANY   | М | The company name                                                    |
| USERNAME  | М | The user account name; the user needs to have administration rights |
| PASSWORD  | М | The user password                                                   |
| PROJECT   | м | The project for which the device list shall be exported             |

M: mandatory parameter, O: optional parameter

#### Example:

```
COMPANY=COMPANY\r\n
USERNAME=Admin\r\n
PASSWORD=Admin\r\n
PROJECT=testProject\r\n
```

```
Result=6001\r\n
Resulttext=OK.\r\n
2017-03-20 10:23:26 - Programming device 22330000 with unique ID 001B0047
34345109 35353835 0000000 using Flasher 5: OK (1)
2017-03-20 11:13:30 - Programming device 22330001 with unique ID 0039004E
34345109 35353835 00000000 using Flasher 11: OK (1)
```

# 3.4.3 REST API Result Codes

The table below list all result codes for successful REST API calls.

| Code                         | Meaning                                                      |  |
|------------------------------|--------------------------------------------------------------|--|
| Project actions              |                                                              |  |
| 2000                         | Project created successfully                                 |  |
| 2001                         | Project state set to finish successfully                     |  |
| 2002                         | Project state set to prepare successfully                    |  |
| 2003                         | Project state set to active successfully                     |  |
| 2004                         | Project state set to prepare from active (stop) successfully |  |
| 2005                         | Project deleted successfully                                 |  |
| User account actions         |                                                              |  |
| 3001                         | User account created successfully                            |  |
| 3002                         | User account activated successfully                          |  |
| 3003                         | User account deactivated successfully                        |  |
| 3004                         | User account deleted successfully                            |  |
| 3005                         | User account edited successfully                             |  |
| Firmware actions             |                                                              |  |
| 4000                         | Firmware imported successfully                               |  |
| Manufacturer account actions |                                                              |  |
| 5000                         | Manufacturer account created successfully                    |  |
| 5001                         | Manufacturer account edited successfully                     |  |
| 5002                         | Manufacturer account success rate reset successfully         |  |
| 5003                         | Manufacturer account activated successfully                  |  |
| 5004                         | Manufacturer account deactivated successfully                |  |
| 5005                         | Manufacturer account deleted successfully                    |  |
| Device actions               |                                                              |  |
| 6002                         | Device list exported as CSV file successfully                |  |
| 6003                         | Device list exported as TXT file successfully                |  |
| The table list all result codes for <b>unsuccessful</b> REST API ca | The | table | list all | result | codes | for | unsuccessful | REST | API | call |
|---------------------------------------------------------------------|-----|-------|----------|--------|-------|-----|--------------|------|-----|------|
|---------------------------------------------------------------------|-----|-------|----------|--------|-------|-----|--------------|------|-----|------|

| Code           | Meaning                                                                |  |  |  |  |  |
|----------------|------------------------------------------------------------------------|--|--|--|--|--|
|                | Project general                                                        |  |  |  |  |  |
| -2000          | Unspecified error during project action                                |  |  |  |  |  |
|                | Project create                                                         |  |  |  |  |  |
| -2001          | Project already exists                                                 |  |  |  |  |  |
| -2002          | Project name invalid                                                   |  |  |  |  |  |
| -2003          | Project name is too long                                               |  |  |  |  |  |
| -2004          | The email address for notification is invalid                          |  |  |  |  |  |
| -2005          | The email address is too long                                          |  |  |  |  |  |
| -2006          | The SMTP server name is invalid                                        |  |  |  |  |  |
| -2007          | The SMTP server name is too long                                       |  |  |  |  |  |
| -2008          | The SMTP user name is invalid                                          |  |  |  |  |  |
| -2009          | The SMTP user name is too long                                         |  |  |  |  |  |
| -2010          | The SMTP password is invalid                                           |  |  |  |  |  |
| -2011          | the SMTP password is too long                                          |  |  |  |  |  |
| -2012          | The user to be notified does not exist                                 |  |  |  |  |  |
| -2013          | Unspecified IO error                                                   |  |  |  |  |  |
| -2014          | Unspecified data error                                                 |  |  |  |  |  |
| -2015          | The number of total devices is invalid                                 |  |  |  |  |  |
| -2016          | The number of reprogramming attempts per device is invalid             |  |  |  |  |  |
| -2017          | The failure rate is invalid                                            |  |  |  |  |  |
| Finish project |                                                                        |  |  |  |  |  |
| -2030          | Unspecified data error                                                 |  |  |  |  |  |
| -2031          | Project was not found                                                  |  |  |  |  |  |
| -2032          | Project not in correct state to be transferred to finish state         |  |  |  |  |  |
|                | Move to prepare state                                                  |  |  |  |  |  |
| -2040          | Unspecified data error                                                 |  |  |  |  |  |
| -2041          | Project was not found                                                  |  |  |  |  |  |
| -2042          | Project not in correct state to be transferred to prepare state        |  |  |  |  |  |
|                | Activate project                                                       |  |  |  |  |  |
| -2050          | Unspecified data error                                                 |  |  |  |  |  |
| -2051          | Project was not found                                                  |  |  |  |  |  |
| -2052          | Project not in correct state to be transferred to active state         |  |  |  |  |  |
| -2053          | Unspecific database error                                              |  |  |  |  |  |
|                | Stop project                                                           |  |  |  |  |  |
| -2060          | Unspecified data error                                                 |  |  |  |  |  |
| -2061          | Project was not found                                                  |  |  |  |  |  |
| -2062          | Project not in correct state to be transferred to stop (prepare) state |  |  |  |  |  |
|                | Delete project                                                         |  |  |  |  |  |
| -2070          | Unspecified data error                                                 |  |  |  |  |  |
| -2071          | Project was not found                                                  |  |  |  |  |  |
| -2072          | Project not in correct state to be transferred to be deleted           |  |  |  |  |  |
| -2073          | Unspecified database error                                             |  |  |  |  |  |

| Code  | Meaning              |
|-------|----------------------|
| -2074 | Unspecified IO error |

| Code         | Meaning                              |  |  |  |  |  |  |
|--------------|--------------------------------------|--|--|--|--|--|--|
| User general |                                      |  |  |  |  |  |  |
| -3000        | Unspecified error during user action |  |  |  |  |  |  |
|              | User add action                      |  |  |  |  |  |  |
| -3001        | User data invalid                    |  |  |  |  |  |  |
| -3002        | Company name invalid                 |  |  |  |  |  |  |
| -3003        | User account name invalid            |  |  |  |  |  |  |
| -3004        | User account name too long           |  |  |  |  |  |  |
| -3005        | User password invalid                |  |  |  |  |  |  |
| -3006        | User password too long               |  |  |  |  |  |  |
| -3007        | User account already exists          |  |  |  |  |  |  |
| -3008        | Email address invalid                |  |  |  |  |  |  |
| -3009        | Email address too long               |  |  |  |  |  |  |
| -3010        | Access level invalid                 |  |  |  |  |  |  |
| -3020        | Database error                       |  |  |  |  |  |  |
| -3021        | Database error                       |  |  |  |  |  |  |
| -3022        | Database error                       |  |  |  |  |  |  |
|              | User activate action                 |  |  |  |  |  |  |
| -3030        | Data invalid                         |  |  |  |  |  |  |
| -3032        | Company name invalid                 |  |  |  |  |  |  |
| -3033        | User account name invalid            |  |  |  |  |  |  |
| -3034        | User account not found               |  |  |  |  |  |  |
| -3035        | User account is in wrong state       |  |  |  |  |  |  |
| -3040        | Database error                       |  |  |  |  |  |  |
| -3041        | Database error                       |  |  |  |  |  |  |
|              | User deactivate action               |  |  |  |  |  |  |
| -3050        | Data invalid                         |  |  |  |  |  |  |
| -3052        | Company name invalid                 |  |  |  |  |  |  |
| -3053        | User account name invalid            |  |  |  |  |  |  |
| -3054        | User account not found               |  |  |  |  |  |  |
| -3055        | User account is in wrong state       |  |  |  |  |  |  |
| -3060        | Database error                       |  |  |  |  |  |  |
| -3061        | Database error                       |  |  |  |  |  |  |
|              | User delete action                   |  |  |  |  |  |  |
| -3070        | Data invalid                         |  |  |  |  |  |  |
| -3072        | Company name invalid                 |  |  |  |  |  |  |
| -3073        | User account name invalid            |  |  |  |  |  |  |
| -3074        | User account not found               |  |  |  |  |  |  |
| -3075        | User account is in wrong state       |  |  |  |  |  |  |
| -3080        | Database error                       |  |  |  |  |  |  |
| -3081        | Database error                       |  |  |  |  |  |  |
|              | User edit action                     |  |  |  |  |  |  |
| -3101        | Data invalid                         |  |  |  |  |  |  |
| -3102        | Company name invalid                 |  |  |  |  |  |  |

| Code  | Meaning                    |
|-------|----------------------------|
| -3103 | User account name invalid  |
| -3104 | User account name too long |
| -3105 | User password invalid      |
| -3106 | User password too long     |
| -3107 | User account not found     |
| -3108 | Email address invalid      |
| -3109 | Email address too long     |
| -3110 | Access level invalid       |
| -3120 | Database error             |
| -3121 | Database error             |
| -3122 | Database error             |

| Code  | Meaning                                      |  |  |  |  |  |  |
|-------|----------------------------------------------|--|--|--|--|--|--|
|       | Manufacturer general                         |  |  |  |  |  |  |
| -5000 | Unspecified error during manufacturer action |  |  |  |  |  |  |
|       | Manufacturer add action                      |  |  |  |  |  |  |
| -5001 | Manufacturer account already exists          |  |  |  |  |  |  |
| -5002 | Manufacturer account name is invalid         |  |  |  |  |  |  |
| -5003 | Manufacturer account name is too long        |  |  |  |  |  |  |
| -5004 | Manufacturer password is invalid             |  |  |  |  |  |  |
| -5005 | Manufacturer password is too long            |  |  |  |  |  |  |
| -5006 | Number of devices is invalid                 |  |  |  |  |  |  |
| -5007 | Number of devices is too long                |  |  |  |  |  |  |
| -5008 | Project invalid                              |  |  |  |  |  |  |
| -5010 | Database error                               |  |  |  |  |  |  |
| -5011 | Database error                               |  |  |  |  |  |  |
| -5012 | Database error                               |  |  |  |  |  |  |
| -5013 | Database error                               |  |  |  |  |  |  |
| -5014 | Database error                               |  |  |  |  |  |  |
| -5015 | Project not found                            |  |  |  |  |  |  |
| -5016 | Data invalid                                 |  |  |  |  |  |  |
|       | Manufacturer edit action                     |  |  |  |  |  |  |
| -5020 | Manufacturer account is invalid              |  |  |  |  |  |  |
| -5021 | Manufacturer account not found               |  |  |  |  |  |  |
| -5022 | Manufacturer account name is invalid         |  |  |  |  |  |  |
| -5023 | Manufacturer account name is too long        |  |  |  |  |  |  |
| -5024 | Manufacturer password is invalid             |  |  |  |  |  |  |
| -5025 | Manufacturer password is too long            |  |  |  |  |  |  |
| -5026 | Number of devices is invalid                 |  |  |  |  |  |  |
| -5027 | Number of devices is too long                |  |  |  |  |  |  |
| -5028 | Project invalid                              |  |  |  |  |  |  |
| -5030 | Database error                               |  |  |  |  |  |  |
| -5031 | Database error                               |  |  |  |  |  |  |
| -5032 | Database error                               |  |  |  |  |  |  |
| -5033 | Database error                               |  |  |  |  |  |  |
| -5034 | Database error                               |  |  |  |  |  |  |
| -5035 | Data invalid                                 |  |  |  |  |  |  |
|       | Manufacturer reset rate action               |  |  |  |  |  |  |
| -5040 | Data invalid                                 |  |  |  |  |  |  |
| -5041 | Manufacturer account is invalid              |  |  |  |  |  |  |
| -5042 | Manufacturer account not found               |  |  |  |  |  |  |
| -5043 | Project invalid                              |  |  |  |  |  |  |
| -5044 | Database error                               |  |  |  |  |  |  |
| -5045 | Database error                               |  |  |  |  |  |  |
| -5046 | Database error                               |  |  |  |  |  |  |
| -5047 | Database error                               |  |  |  |  |  |  |

| Code                         | Meaning                                    |  |  |  |  |  |
|------------------------------|--------------------------------------------|--|--|--|--|--|
|                              | Manufacturer deactivate action             |  |  |  |  |  |
| -5050                        | Data invalid                               |  |  |  |  |  |
| -5051                        | Manufacturer account is invalid            |  |  |  |  |  |
| -5052                        | Manufacturer account not found             |  |  |  |  |  |
| -5053                        | Project invalid                            |  |  |  |  |  |
| -5054                        | Manufacturer account is in wrong state     |  |  |  |  |  |
| -5055                        | Database error                             |  |  |  |  |  |
| -5056                        | Database error                             |  |  |  |  |  |
| -5057                        | Database error                             |  |  |  |  |  |
| Manufacturer activate action |                                            |  |  |  |  |  |
| -5060                        | Data invalid                               |  |  |  |  |  |
| -5061                        | Manufacturer account is invalid            |  |  |  |  |  |
| -5062                        | Manufacturer account not found             |  |  |  |  |  |
| -5063                        | Project invalid                            |  |  |  |  |  |
| -5064                        | Manufacturer account is in wrong state     |  |  |  |  |  |
| -5065                        | Database error                             |  |  |  |  |  |
| -5066                        | Database error                             |  |  |  |  |  |
| -5067                        | Database error                             |  |  |  |  |  |
| -5068                        | Database error                             |  |  |  |  |  |
|                              | Manufacturer delete action                 |  |  |  |  |  |
| -5080                        | Data invalid                               |  |  |  |  |  |
| -5081                        | Manufacturer account is invalid            |  |  |  |  |  |
| -5082                        | Manufacturer account not found             |  |  |  |  |  |
| -5083                        | Project invalid                            |  |  |  |  |  |
| -5084                        | Manufacturer account account name too long |  |  |  |  |  |
| -5085                        | Database error                             |  |  |  |  |  |
| -5086                        | Project not found                          |  |  |  |  |  |

| Code                             | Meaning                                |  |  |  |  |  |
|----------------------------------|----------------------------------------|--|--|--|--|--|
| Device general                   |                                        |  |  |  |  |  |
| -6000                            | Unspecified error during device action |  |  |  |  |  |
| Device export as CSV file action |                                        |  |  |  |  |  |
| -6020                            | Device data invalid                    |  |  |  |  |  |
| -6021                            | Project invalid                        |  |  |  |  |  |
| -6022                            | Company name invalid                   |  |  |  |  |  |
| -6023                            | Not enough memory                      |  |  |  |  |  |
| -6030                            | Database error                         |  |  |  |  |  |
| Device export as TXT file action |                                        |  |  |  |  |  |
| -6040                            | Device data invalid                    |  |  |  |  |  |
| -6041                            | Project invalid                        |  |  |  |  |  |
| -6042                            | Company name invalid                   |  |  |  |  |  |
| -6043                            | Not enough memory                      |  |  |  |  |  |
| -6050                            | Database error                         |  |  |  |  |  |

# Chapter 4 Flasher Secure unit

The Flasher Secure unit is based on the SEGGER Flasher unit, so it generally supports the same devices as the Flashers do. However, devices that do not provide a UID or a vendor specific secure programming solution are not supported.

# 4.1 General

The Flasher Secure unit is the programming unit that is connected to the target device.

## Note

The Flasher Secure needs an internet connection or network connection. It needs to be able to reach the Flasher Secure Server, which provides the signature generation service.

# 4.2 IP configuration

IP configuration is done via DHCP by default. There are different configuration options for setting up a manual configuration:

- J-Link Configurator (refer to UM08001: J-Link / J-Trace User Guide, chapter 4 Setup, section 4.5 J-Link Configurator), short summary see here IP configuraton with J-Link Configurator on page 82
- J-Link Commander (refer to UM08001: J-Link / J-Trace User Guide, chapter 3 J-Link software and documentation package, section 3.2 J-Link Commander)
- Flasher Secure web interface (*Web interface* on page 22).

## Note

The Flasher Secure unit supports IPv4 only.

# 4.2.1 Manual IP configuration

# 4.2.1.1 IP configuraton via J-Link Configurator

Start the J-Link Configurator and wait until your Flasher Secure was found.

Choose your Flasher Secure in the list, e.g. in the IP connected device list and open the context menu with a right click on the device entry.

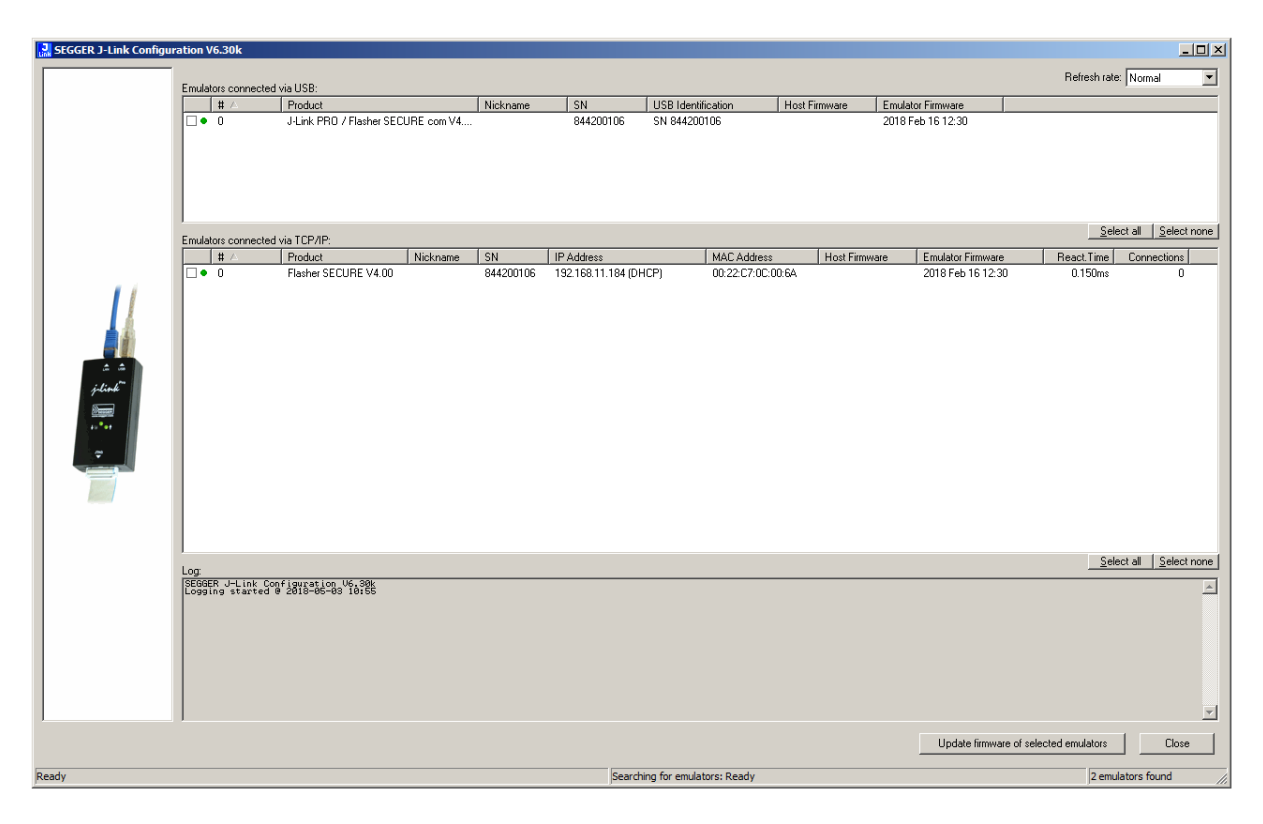

| ററ           |  |
|--------------|--|
|              |  |
| ~ ~          |  |
| $\mathbf{u}$ |  |

Choose the *Configure* entry in the context menu.

| SEGGER J-Link Config      | uration V6.30k                             |                                    |           |                  |                                                                                      |               |                        |                        |
|---------------------------|--------------------------------------------|------------------------------------|-----------|------------------|--------------------------------------------------------------------------------------|---------------|------------------------|------------------------|
|                           |                                            | ad the LICD.                       |           |                  |                                                                                      |               |                        | Refresh rate: Normal   |
|                           | thuadors connect                           | Reduct                             | Nickname  | SN               | LISP Identification                                                                  | Host Eirmune  | Emulator Eirmuara      |                        |
|                           |                                            | J-Link PRO / Flasher SECURE com V4 |           | 844200106        | SN 844200106                                                                         | TIOSTI IMWAIE | 2018 Feb 16 12:30      |                        |
|                           | Emulators connect                          | ed via TCP/IP:                     |           |                  |                                                                                      |               |                        | Select all Select none |
|                           | # 🛆                                        | Product Nickname                   | SN        | IP Address       | MAC Address                                                                          | Host Firm     | ware Emulator Firmware | React.Time Connections |
| ± ±<br>#dask<br>;,**<br>; |                                            | Flasher SECURE V4.00               | 844200106 | 19216811.184<br> | UFED 0020 EV0E0<br>Configure<br>Quadte firmware<br>Beplace firmware<br>Reject config | 0.64          | 2019 Feb 16 12 30      | 0.210m; 0              |
|                           | Log:<br>SEGGER J-Link (<br>Logging started | çar 1985-96-99 18785               |           |                  |                                                                                      |               | Update firmware        | Select all Selectnone  |
| Ready                     |                                            |                                    |           | Searc            | hing for emulators: Ready                                                            |               |                        | 2 emulators found      |
|                           |                                            |                                    |           |                  |                                                                                      |               |                        | 1 ///                  |

Enter the IP configuration in the pop-up menu and confirm it using the OK button.

| 🔜 SEGGER J-Link Configur   | ation V6.30k                                   |                                    |                                                                                                    |                                                                                                    |                                                                                     |               |                           | _ 🗆 🗙                       |
|----------------------------|------------------------------------------------|------------------------------------|----------------------------------------------------------------------------------------------------|----------------------------------------------------------------------------------------------------|-------------------------------------------------------------------------------------|---------------|---------------------------|-----------------------------|
|                            | Emulators connected                            | via USB:                           |                                                                                                    |                                                                                                    |                                                                                     |               |                           | Refresh rate: Normal        |
|                            | <b>#</b> A                                     | Product                            | Nickname                                                                                                    | SN                                                                                                    | USB Identification                                                                  | Host Firmware | Emulator Firmware         |                             |
|                            | • 0                                            | J-Link PR0 / Flasher SECURE com V4 |                                                                                                    | 844200106                                                                                                    | SN 844200106                                                                        |               | 2018 Feb 16 12:30         |                             |
|                            | Emulators connected                            | via TCP/IP:                        | onfigure J-Link                                                                                                    |                                                                                                    |                                                                                     | ×             |                           | Select all Select none      |
|                            | # 🛆                                            | Product Nickname                   | Connect                                                                                                    |                                                                                                    |                                                                                     | Host Fi       | irmware Emulator Firmware | React.Time Connections      |
| a a<br>fitud<br>1.1.1<br>v | • 0                                            | Flasher SECURE V4.00               | Product File<br>SN 84<br>Nickname<br>Max. SW0 spee<br>Virtual CDM-Port-<br>C Enoble<br>IP Configuration-<br>C Automatic [C<br>IP address 1:<br>Subnet mask. 22<br>Gatewap 1: | sher SECURE V4<br>4200106<br>d [kHz] 10500<br>@ Disable 1<br>d [kHz] 10500<br>MHCP) @ Man<br>32 168 1<br>155 255 25<br>32 168 1 | e connected debug probe<br>es not support VCDM<br>inclonality.<br>200<br>5 0<br>1 1 |               | 2018 Feb 16 12:30         | 0.264ms 0                   |
|                            | Log<br>ISEGGER U-Link Con<br>Logging started 0 | 9 <sup>4</sup> ,8985-86-98-976388  |                                                                                                    |                                                                                                    | OK Cancel                                                                           |               |                           |                             |
| Ready                      |                                                |                                    |                                                                                                    | Search                                                                                                    | ing for emulators: Ready                                                            |               | Update firmware           | of selected emulators Close |
| ,                          |                                                |                                    |                                                                                                    | Jocarci                                                                                                    | - green children of or recodely                                                     |               |                           |                             |

## 4.2.1.2 IP configuration via integrated web server

Open the browser of your choice. Navigate to your Flasher Secure unit, e.g. *http://192.168.1.200*. Choose the *Network configuration* page in the navigation column on the left side.

| SEGGER                                                                                                 | Flasher Secure Webserver                                                                                                    | SEGGER Microcontroller |
|----------------------------------------------------------------------------------------------------|----------------------------------------------------------------------------------------------------|------------------------|
| Home<br>Network information<br>Network configuration<br>System information<br>Emulator status<br>About | Network configuration           Nickname:         FlasherScureMyProduct1           Save         IP configuration:           C Automatic (DHCP) © Manual         IP address:         192, 168, 11, 184           Subnet mask:         255, 255, 0, 0         0           Gateway:         192, 168, 13, 1         1           DNS server:         192, 168, 77, 1         1 |                        |

Enter your IP configuration on the page and confirm it by pressing the save button.

#### Note

The browser may claim the device is no longer present after you changed the IP address. In this case, you need to reenter the correct IP address in the navigation bar of the browser.

# 4.3 **Project Configuration**

# 4.3.1 Configuration files

The Flasher Secure unit has internal and external storage. The internal storage is about 120MB in size and not accessible from the outside. It is used as cache memory for the firmware and configuration files provided by the server. 16MB of external storage are available for the configuration and log files.

The Flasher Secure needs two configuration files, SECURE.INI and SERVERT.CRT.

A typical configuration file SECURE.INI contains the following information:

```
[SERVER]
Host = "FlasherSecureServer.Company.com"
Port = "3110"
[LOGIN]
Company = "Company"
Project = "MyProject"
Username = "MyManufacturer1"
Password = "1234abcd!!!!"
```

| Entry          | Meaning                                                                                     |
|----------------|---------------------------------------------------------------------------------------------|
| Server section | defines the server settings                                                                 |
| Host           | the server host name or IP address                                                          |
| Port           | the server port                                                                             |
| Login section  | the login setup                                                                             |
| Company        | the company name                                                                            |
| Project        | the project name                                                                            |
| Username       | the user name for the Flasher Secure Server login; must be one of the manufacturers logins. |
| Password       | the password for the login                                                                  |

## Note

The SERVER section defines the host and the port of the server to connect to. The host may either be a name or an IP address. If it is a name, a DNS server has to be configured in the IP configuration if necessary. The LOGIN section contains the login data corresponding to a manufacturer account on the server.

The other configuration file, SERVER.CRT, is the server's TLS certificate. It is used to restrict the Flasher Secure device to only accept connections to servers using the key in the certificate (server identity pinning). Although this file is optional, we recommend to use it. It provides a simple and fool-proof way to avoid man-in-the-middle attacks.

## Note

The Flasher Secure supports only RSA certificates for the server validation.

# 4.3.2 Accessing the configuration files

You have three ways to access the configuration files:

- Using the USB MSD mode
- Using the built-in FTP server
- Using the ASCII command interface via the RS232 connector

# 4.3.2.1 Access via USB MSD mode

When the Flasher Secure is running in "MSD mode" (**M**ass **S**torage **D**evice), the 16MB external storage is available as a disk drive. To enter MSD mode, power up the device by connecting the USB cable while holding down the Start/Stop button. Keep the button pressed for at least another two seconds after power-up.

## 4.3.2.2 Access via FTP

The Flasher Secure has a built-in FTP server, meaning you can connect to it using an FTP client of your choice. The FTP server comes with 2 logins.

| Login     | Password | Privileges                                      |
|-----------|----------|-------------------------------------------------|
| admin     | 1234     | can read, write, upload, download, delete files |
| anonymous | none     | can only read or download files                 |

## Note

These logins cannot be changed.

# 4.3.2.3 Access via ASCII command protocol

The files can also be written via the ASCII command protocol. Refer to chapter *Commands and replies* on page 98 and the included file commands.

# 4.4 Programming devices

The Flasher Secure is typically used to program the target devices in a production setup. Therefore it will erase, flash and secure the target devices in one programming cycle once the setup is configured.

The Flasher Secure can be controlled in four ways:

- Using the push button on the device
- Using the 3-wire handshake interface integrated in the RS232 connector
- Using the ASCII command protocol via RS323 or Telnet

For all options, the details are described in chapter Remote Control on page 94.

A typical programming cycle for a target device may look like this:

## Input

#AUTO

## **Flasher Secure Response**

#ACK
#STATUS:INITIALIZING
#STATUS:CONNECTING
#STATUS:UNLOCKING
#STATUS:ERASING
#STATUS:PROGRAMMING
#STATUS:VERIFYING
#OK (Total 13.993s, Erase 0.483s, Prog 9.183s, Verify 2.514s)

# 4.5 LED status indicators

Progress and result of an operation is indicated by Flasher Secure's LEDs. The behavior is different for PC-based and stand-alone mode. For a definition of the different modes, please refer to *UM08001: J-Link / J-Trace User Guide*, chapter Operating modes.

The following table describes the behavior of the LEDs in stand-alone mode.

| # | Status of LED                           | Meaning                                                                                                    |
|---|-----------------------------------------|----------------------------------------------------------------------------------------------------|
| 0 | GREEN<br>constant                       | Flasher Secure waits for a start trigger to perform an operation in stand-alone mode.                                                                                                    |
| 1 | GREEN<br>slow blinking                  | <ul> <li>Flashing operation in progress:</li> <li>Erasing (slow blinking on/off time: 80 ms =&gt; 6.25 Hz)</li> <li>Programming (slow blinking on/off time: 300ms =&gt; ~1.67 Hz)</li> <li>Verifying (slow blinking, on/off time: 100ms =&gt; 5 Hz)</li> </ul> |
| 2 | GREEN: constant<br>RED: off or constant | GREEN constant, RED off: Operation successful.<br>GREEN constant, RED constant: Operation failed<br>Goes back to state #0 automatically, but in case of<br>operation failed, RED remains on until the next time<br>state #1 is entered.                        |

# 4.6 Web interface

The Flasher Secure has a built-in web interface. This interface shows information of the current status and IP configuration of the unit.

# 4.6.1 Flasher Secure main page

The Flasher Secure main page shows the following information:

- Firmware version
- Serial number
- Network configuration
- Nickname

| SEGGER                                                                                                 | Flasher Secure Webserver                                                                                                    | SEGGER Microcontroller                                                                                                    |
|----------------------------------------------------------------------------------------------------|----------------------------------------------------------------------------------------------------|----------------------------------------------------------------------------------------------------|
| Home<br>Network information<br>Network configuration<br>System information<br>Emulator status<br>About | Home<br>Emulator information:<br>Firmware build: Feb 16 2018 12:31:12<br>Serial Number: 844200106<br>Network information:<br>Configuration type: Automatic(DHCP) assigned<br>IP Address: 192.168.11.184 /16<br>Gateway: 192.168.13.1<br>Nickname: | Hasher<br>Hasher<br>Marine<br>Marine<br>Ma |

# 4.6.2 Flasher Secure network information page

The Flasher Secure network information page shows the following information:

- IP configuration
- MAC address
- Nickname
- Memory buffer statistics
- Current network connections

| <b>Fla</b>                                                                                                    | Flasher Secure Webserver                                                                                                    |                      |             |         |                | SE        | GGER Mic     | rocontroller |  |
|----------------------------------------------------------------------------------------------------|----------------------------------------------------------------------------------------------------|----------------------|-------------|---------|----------------|-----------|--------------|--------------|--|
| Home<br>Network information<br>Network configuration<br>System information<br>Emulator status<br>About<br>Met<br>Smal<br>Big t<br>Net<br>Com<br>List | Network information         Configuration:         Configuration type: Automatic(DHCP) assigned         IP address:       192.168.11.184 / 16         MAC address:       00:22:C7:0C:00:6A         Nickname:       Memory usage:         Small buffers (64 byte): 32 / 32       Big buffers (592 byte): 6 / 6         Network connections:       Connection info |                      |             |         |                |           |              |              |  |
| Soci                                                                                                    | et Local                                                                                                    | Peer                 | State       | MTU/MSS | Retrans. delay | Idle time | Local window | Peer window  |  |
| 2                                                                                                    | I         Any:19020          Listen         60/0         20190         1/05150         0/0         0           2         Any:21          Listen         60/0         20190         1704090         0/0         0                                                                                                    |                      |             |         |                |           |              |              |  |
| 3                                                                                                    | 3         Any:23          Listen         60/0         20190         1704010         0/0         0                                                                                                    |                      |             |         |                |           |              |              |  |
| 4                                                                                                    | Any:80                                                                                                    |                      | Listen      | 60/0    | 20190          | 1692140   | 0/0          | 0            |  |
| 15                                                                                                    | 15         192.168.11.184:21         192.168.11.145:50050         Established         576/536         2290         4560         1072/1072         64984                                                                                                    |                      |             |         |                |           |              |              |  |
| 23                                                                                                    | 192.168.11.184:80                                                                                                    | 192.168.11.145:50062 | Established | 576/536 | 3450           | 0         | 1072/1072    | 65392        |  |

# 4.6.3 Flasher Secure network configuration

The Flasher Secure network configuration allows the setup of the network settings:

- IP address
- Subnet mask
- Gateway IP address
- Nickname

| SEGGER                                                                                                 | Flasher Secure Webserver                                                                                                    | SEGGER Microcontroller |
|----------------------------------------------------------------------------------------------------|----------------------------------------------------------------------------------------------------|------------------------|
| Home<br>Network information<br>Network configuration<br>System information<br>Emulator status<br>About | Network configuration           Nickname: FlasherScureMyProduct1           Save           IP configuration:           ^ Automatic (DHCP) @ Manual           IP address:         192           19 address:         192           Gateway:         192           108 server:         192           IP Save |                        |

# 4.6.4 Flasher Secure system information page

The Flasher Secure system information page lists the following items:

- OS statistics
- Task statistics

| SEGGER                                                                                                 | Flasher Secure Webserver                                                                                                    |                      |                                          |                                             |                                  | SEGGER Microcontroller |
|----------------------------------------------------------------------------------------------------|----------------------------------------------------------------------------------------------------|----------------------|------------------------------------------|---------------------------------------------|----------------------------------|------------------------|
| Home<br>Network information<br>Network configuration<br>System information<br>Emulator status<br>About | System information<br>embOS statistics:<br>System info<br>Number of tasks f 7<br>System time f 174850<br>System stack (size@base) f 512@0x20010B10<br>List of tasks |                      |                                          |                                             |                                  |                        |
|                                                                                                    | Id                                                                                                    | Priority             | Task names                               | Context switches                            | Task Stack                       |                        |
|                                                                                                    | 0x2000CD28                                                                                                    | 22                   | IP Stack                                 | 180091                                      | 432/1536@0x2000C728              |                        |
|                                                                                                    | 0x20005F4C                                                                                                    | 17                   | FTPServer Child                          | 26                                          | 1404/2048@0x20010D28             |                        |
|                                                                                                    | 0x2000F210                                                                                                    | 15                   | Webserver                                | 1225                                        | 288/2048@0x2000EA10              |                        |
|                                                                                                    | 0x2000F25C                                                                                                    | 14                   | Webserver Child                          | 3253                                        | 3280/3920@0x20012138             |                        |
|                                                                                                    | 0x2000DF1C                                                                                                    | 10                   | Terminal UART                            | 1                                           | 140/1536@0x2000D91C              |                        |
|                                                                                                    | 0x20002830                                                                                                    | 9                    | J-Link Server                            | 6                                           | 312/1024@0x20002430              |                        |
|                                                                                                    | 0x20010A88                                                                                                    | 5                    | MainTask                                 | 873991                                      | 4200/5120@0x2000F688             |                        |
|                                                                                                    | The table abov<br>Information abo                                                                                                    | re shows<br>out your | some real time inf<br>application can ea | ormation of the RTC<br>sily be displayed in | OS kernel used.<br>the same way. |                        |

# 4.6.5 Flasher Secure emulator status page

The Flasher Secure emulator (i.e. Flasher Secure Unit) status page lists the following points:

- Target voltage (VTref)
- Target current consumption
- Used target interface
- Target power (on/off) (supplied by Flasher Secure)
- Reset status

| SEGGER                                                                                                 | Flasher Secure                                                                                                    | e Webserver                                                                                     | SEGGER Microcontroller |
|----------------------------------------------------------------------------------------------------|----------------------------------------------------------------------------------------------------|-------------------------------------------------------------------------------------------------|------------------------|
| Home<br>Network information<br>Network configuration<br>System information<br>Emulator status<br>About | Emulator stat<br>Target voltage:<br>Current consumption<br>Target interface:<br>System uptime:<br>Target power:<br>Reset state: | 0.000 V<br>:0 mA<br>SWD (200 kHz)<br>00 days 00 hours 29 min. 46 sec.<br>ⓒ Off ○ On<br>Inactive |                        |

# 4.6.6 Flasher Secure About page

The Flasher Secure About page lists links to additional information on the SEGGER web site.

| SEGGER                                                                                                 | Flasher Secure Webserver                                                                                                    | SEGGER Microcontroller |
|----------------------------------------------------------------------------------------------------|----------------------------------------------------------------------------------------------------|------------------------|
| Home<br>Network information<br>Network configuration<br>System information<br>Emulator status<br>About | About         Contact information:         • Head office Germany         Web: www.segger.com         Email: info@segger.com         • US office         Web: www.segger-us.com         Email: info@segger-us.com         Software updates:         https://www.segger.com/download_link.html         Products used:         Flasher Secure has been created with the following components:         • embOS         • embOS/IP         • emLBB         • emElB         • emElB         • emElB         • emSEL |                        |

# 4.7 Additional Information

# 4.7.1 Patch file support

This feature is currently not supported by Flasher Secure.

# 4.7.2 PC-based mode

The Flasher Secure can operate in PC-based mode. For further details, please have a look into the J-Link Manual (UM08001).

## Note

In PC-based mode, the Flasher Secure is able to program target devices using the J-Flash software. The Flasher Secure programming process, including the signature generation, is only available in stand-alone mode programming.

# Chapter 5 Remote control

This chapter describes how to control Flasher Secure via the 9-pin serial interface connector or via the integrated Telnet interface.

# 5.1 Overview

There are 4 ways to control Flasher Secure operation:

- Manual: Programming operation starts when pressing the programming button. The LEDs serve as visible indicators.
- Via Handshake lines: 3 lines on the serial interface are used: 1 line is an input and can be used to start operation, 2 lines are outputs and serve as busy and status signals.
- Terminal communication via RS232
- Terminal communication via Telnet

## Note

The a.m. ways to control Flasher operation work only if Flasher Secure is in standalone mode. In PC-based or MSD mode they have no effect.

# 5.2 Handshake control

The Flasher Secure can be remote-controlled by automated testers without the need of a connection to a PC. Therefore the Flasher Secure is equipped with additional hardware control functions, which are connected to the SUBD9 male connector, normally used as RS232 interface to a PC.

The following diagrams show the internal remote control circuitry of the Flasher Secure:

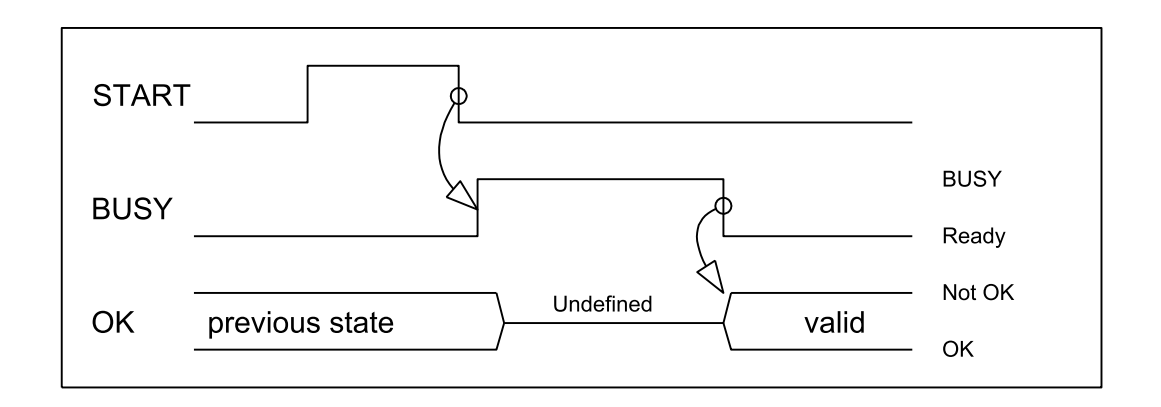

| Pin No. | Function | Description                                                                                                    |
|---------|----------|----------------------------------------------------------------------------------------------------|
| 1       | START    | A positive pulse of any voltage between 5 and 30V<br>with duration of min. 30 ms starts "Auto" function<br>(Clear / Program / Verify) on falling edge of pulse.<br>The behavior of the "Auto" function depends on the<br>project settings, chosen in J-Flash at the <b>Produc-</b><br><b>tion</b> tab. |
| 4       | BUSY     | As soon as the "Auto" function is started, BUSY becomes active, which means that transistor is switched OFF.                                                                                                    |
| 5       | GND      | Common Signal ground.                                                                                                    |
| 7       | ок       | This output reflects result of last action. It is valid<br>after BUSY turned back to passive state. The output<br>transistor is switched ON to reflect OK state.                                                                                                    |

# 5.3 ASCII command interface

# 5.3.1 Introduction

Once set up using J-Flash, the Flasher Secure can be driven by any application or just a simple terminal using ASCII commands.

Every known command is acknowledged by the Flasher Secure and then executed. After command execution, the Flasher Secure sends an ASCII reply message.

## Note

There are situations where the execution of a known command is rejected with #NACK:ERRxxx if the Flasher Secure is currently busy and the received command is not allowed to be sent while the Flasher Secure is busy.

# 5.3.2 General command and reply message format

- Any ASCII command has to start with the start delimiter #.
- Any ASCII command has to end with simple carriage return ('\r', ASCII code 13).
- Commands can be sent in upper or lower case

# 5.3.3 General usage

Reply messages must be considered in each case. In general, a new command must not be sent before a reply for the last one has been received.

# 5.3.4 Settings for ASCII interface via RS232

The Flasher Secure is driven via a RS232 serial port with the following interface settings:

- 9600 baud
- 8 data bits
- no parity
- 1 stop bit

The baud rate can be changed by using the #BAUDRATE command. (see #BAUDRATE on page 100)

# 5.3.5 Settings for ASCII interface via Telnet

A client application can connect to Flasher via Telnet on port 23. Find below a screenshot of Flasher which is remote controlled via Telnet:

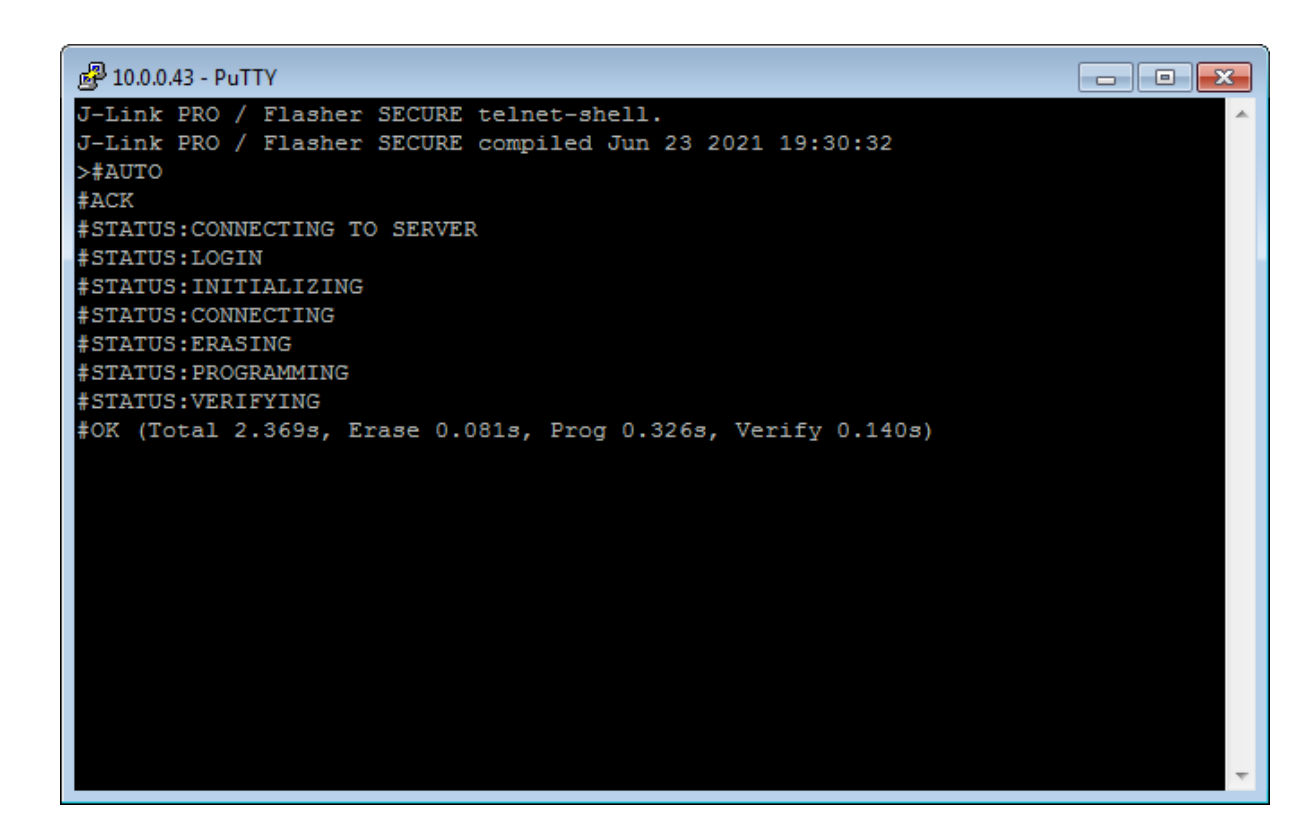

# 5.3.6 Commands and replies

The table below provides an overview about the commands which are supported by the Flasher Secure firmware.

| Commands to the Flasher Secure                 | Meaning                                           |
|------------------------------------------------|---------------------------------------------------|
| #BAUDRATE <baudrate></baudrate>                | sets the baud rate of the interface               |
| #AUTO                                          | programs target device                            |
| #AUTO NOINFO                                   | programs target device with fewer output messages |
| #CANCEL                                        | cancels a command                                 |
| #ERASE                                         | erases the memory                                 |
| #PROGRAM                                       | programs the memory                               |
| #RESULT                                        | requests the result of the most recent action     |
| #SELECT <filename></filename>                  | selects the active project                        |
| #START                                         | starts the device                                 |
| #STATUS                                        | requests the current status of the Flasher unit   |
| #VERIFY                                        | verifies the memory content                       |
|                                                | File I/O commands                                 |
| #FCLOSE                                        | closes a file                                     |
| #FCRC                                          | calculates the CRC for a file                     |
| #FDELETE <filename></filename>                 | deletes a file                                    |
| #FOPEN <filename></filename>                   | opens a file                                      |
| #FREAD <offset>,<numbytes></numbytes></offset> | reads a file                                      |

| Commands to the Flasher Secure                                       | Meaning                               |
|----------------------------------------------------------------------|---------------------------------------|
| #FSIZE                                                               | requests the file size                |
| #FWRITE <offset>,<num-<br>Bytes&gt;:<data></data></num-<br></offset> | writes a file                         |
| #FLIST                                                               | lists the files                       |
| #MKDIR <dirname></dirname>                                           | creates a directory                   |
| R                                                                    | eplies from the Flasher               |
| #ACK                                                                 | answer command acknowledged           |
| #NACK                                                                | answer command not acknowledged       |
| #OK                                                                  | answer action finished with status OK |
| #OK: <numbytes>:<data></data></numbytes>                             | answer requested bytes                |
| #OK: <size></size>                                                   | answer requested size                 |
| #STATUS:                                                             | answer requested status               |
| #ERRxxx                                                              | answer action finished with error     |

## Note

Not all commands are supported by all Flasher Types.

## 5.3.6.1 Commands to the Flasher

## 5.3.6.1.1 #AUTO

The #AUTO command behaves exactly as the start button or external remote control input.

Usually, the following command sequence will be performed when receiving the  ${\tt \#AUTO}$  command:

- The Flasher erases the target CPU (if not blank)
- The Flasher programs the target CPU
- The Flasher verifies the target CPU

Depending on the settings chosen in the **Production** tab in J-Flash, this sequence can differ from the one shown above.

Finally, Flasher responds with

- #OK if no error occurred
- #ERRxxx if any error occurred during operation. xxx represents the error code, normally replied to Flasher PC program. The #ERRxxx message may be followed by an additional error text.

During execution of the #AUTO command, the Flasher Secure automatically sends "status" messages via RS232 to reflect the state of execution. Typically during execution of the #AUTO command, the Flasher Secure will reply the following sequence of messages:

```
#ACK
#STATUS:WAITING FOR IP CONFIGURATION
#STATUS:CONNECTING TO SERVER
#STATUS:LOGIN
#STATUS:INITIALIZING
#STATUS:CONNECTING
#STATUS:UNLOCKING
#STATUS:ERASING
#STATUS:PROGRAMMING
#STATUS:VERIFYING
#OK (Total x.xxxs, Erase x.xxxs, Prog x.xxxs, Verify x.xxxs)
```

## 5.3.6.1.2 #AUTO NOINFO

This command may be used instead of #AUTO, if no status messages from Flasher should be sent during execution. The NOINFO extension is also available for all other commands.

The command ends with #OK or #ERRXXX

## 5.3.6.1.3 #BAUDRATE<Baudrate>

This command can be sent in order to change the baud rate of the Flasher Secure's RS232 interface used for communication. <Baudrate> is expected in decimal format. The valid range is from 2400 baud to 115200 baud.

If the command succeeds, the Flasher Secure responds with:

#ACK

#OK

Otherwise, it will respond with one of the following error messages:

#ERR255: Invalid parameters
or
#ERR255: Baudrate is not supported

#### Note

After sending the #BAUDRATE command, you will first have to wait until the Flasher Secure responds with the #OK message. It is recommended to wait 5ms before sending

the next command with the new baud rate in order to give the Flasher Secure the time to change the baud rate.

## **#CANCEL**

This command can be sent to abort a running program. It may take a while until the current program is actually canceled.

The Flasher Secure will respond with:

#ERR007:CANCELED.

#### **#ERASE**

This command can be sent to erase all selected target flash sectors.

The Flasher Secure will reply the following sequence of messages:

```
#ACK
#STATUS:INITIALIZING
#STATUS:CONNECTING
#STATUS:UNLOCKING
#STATUS:ERASING
#OK (Total x.xxxs, Erase x.xxxs)
```

#### **#PROGRAM**

This command can be used instead of #AUTO to program a target without erasing the target before programming and without performing a final verification.

#### **#RESULT**

This command can be sent any time, even during other command execution. Flasher responds with the result of the previously executed command.

#### **#SELECT <Filename>**

The #SELECT command is used to select a specific config and data file pair which should be used by the Flasher Secure to program the target. <Filename> specifies the name of file pair without extensions (.CFG and .DAT) on the Flasher Secure which should be selected. The Flasher Secure saves the selected config and data file in the FLASHER.INI file. So this selection is remembered even after power-cycling the Flasher Secure.

This may be verfy helpful in cases where several config and data files are stored on the Flasher Secure. The user can easily switch between these config and data files without connecting the Flasher Secure to a host.

If the command succeeds, Flasher responds with:

```
#ACK
#OK
```

Below is an example sequence which shows how to use the #SELECT command:

```
#SELECT ATSAM7_1 // ATSAM7_1.CFG and ATSAM7_1.DAT are selected
#ACK
#OK
#AUTO // Start auto programming
#ACK
#STATUS:INITIALIZING
#STATUS:CONNECTING
#STATUS:UNLOCKING
#STATUS:ERASING
#STATUS:PROGRAMMING
#STATUS:VERIFYING
#OK (Total 8.416s, Erase 0.005s, Prog 6.845s, Verify 0.959s)
#SELECT ATSAM7_2 // ATSAM7_2.CFG and ATSAM7_2.DAT are selected
```

#ACK #OK #AUTO // Start auto programming #ACK #STATUS:INITIALIZING #STATUS:CONNECTING #STATUS:UNLOCKING #STATUS:ERASING #STATUS:PROGRAMMING #STATUS:VERIFYING #OK (Total 8.632s, Erase 0.005s, Prog 7.051s, Verify 0.969s)

## **#START**

This command can be sent to release Flasher Secure's target interface. All signals from the Flasher Secure to the target will be set into high-Z mode, and the reset pin of the target will be released. This command may be used to start the target application program.

Flasher will reply with the following sequence of messages:

```
#ACK
#STATUS:INITIALIZING
#STATUS:CONNECTING
#OK (Total x.xxxs)
```

## **#STATUS**

This command can be sent any time, even during other command execution. The Flasher Secure responds with its current state. All defined state messages are described under *Replies from Flasher Secure* on page 105.

## **#VERIFY**

This command can used to verify the target flash content against the data stored in the Flasher Secure.

## 5.3.6.2 File I/O commands

The ASCII interface of the Flasher Secure also supports file I/O operations.

The following file I/O commands are supported:

## **#FCLOSE**

The #FCLOSE command closes the file on the Flasher Secure that was opened via #FOPEN. After this command has been issued, further file I/O operations except #FDELETE are not allowed until the #FOPEN command is sent again.

A typical sequence when using the #FCLOSE command does look like as follows:

```
#FCLOSE
#ACK
#OK
```

#### Note

When using the #FCLOSE command, a file has to be open (previously opened by #FOPEN). Otherwise, the Flasher Secure will respond with the following:

```
#ACK
#ERR255:No file opened
```

## #FCRC

The #FCRC command calculates a 32-bit CRC of the given file. This CRC can be used to verify file integrity. This command should not be used while a file has been opened via #FOPEN. The CRC will be also be reported by J-Flash when downloading or saving files via J-Flash.

A typical sequence when using the **#FCRC** command looks as follows:

#FCRC flasher.dat
#ACK
#OK:0x75BC855A

## **#FDELETE <Filename>**

The **#FDELETE** command is used to delete a file on the Flasher Secure, where <Filename> specifies the name of the file.

A typical sequence when using the #FDELETE command looks as follows:

#FDELETE flasher.dat
#ACK
#OK

#### Note

If deletion of the file fails for example if the file does not exist, Flasher will respond with the following sequence:

```
#ACK
#ERR255:Failed to delete file
```

#### **#FOPEN <Filename>**

The #FOPEN command is used to open a file on the Flasher Secure for further file I/O operations. <Filename> specifies the file on the Flasher Secure that should be opened. If <Filename> can not be found on the Flasher Secure, a new one will be created.

A typical sequence using the **#FOPEN** command looks as follows:

```
#FOPEN flasher.dat
#ACK
#OK
```

#### Note

Currently, only one file can be open at the same time. If **#FOPEN** is sent and another file is already open, the Flasher Secure will respond with:

```
#ACK
#ERR255:A file has already been opened
```

## #FREAD <Offset>,<NumBytes>

The #FREAD command is used to read data from a file on the Flasher Secure. <Offset> specifies the offset in the file, at which data reading is started. <NumBytes> specifies the number of bytes which should be read.

A typical sequence when using the #FREAD command looks as follows:

#FREAD 0,4 #ACK #OK:04:466c6173

If the <code>#FREAD</code> command succeeds, the Flasher Secure will respond with a <code>#OK:<Num-Bytes>:<Data></code> reply message. For more information about the Flasher reply messages, please refer to *Replies from Flasher* on page 105.

#### Note

In order to use the #FREAD command, a file has to be opened via the #FOPEN command. Otherwise the Flasher Secure will respond with the following sequence:

#ACK #ERR255:No file opened

#### **#FSIZE**

The **#FSIZE** command is used to get the size of the currently open file on the Flasher Secure.

A typical sequence when using the **#FSIZE** command looks as follows:

#FSIZE #ACK #OK:10 // currently open file on Flasher Secure has a size of 16 bytes

If the **#FSIZE** command succeeds, Flasher will respond with a **#OK**:<Size> reply message.

For more information about the Flasher reply messages, please refer to *Replies from Flasher* on page 105.

#### Note

In order to use the #FREAD command, a file has to be opened via the #FOPEN command. Otherwise, the Flasher Secure will respond with the following sequence:

```
#ACK
#ERR255:No file opened
```

#### #FWRITE <Offset>,<NumBytes>:<Data>

The #FWRITE command is used to write to a file on the Flasher Secure. <Offset> specifies the offset in the file, at which data writing is started. <NumBytes> specifies the number of bytes that are sent with this command and that are written into the file on the Flasher Secure. <NumBytes> is limited to 512 bytes at a time. This means, if you want to write e.g. 1024 bytes, you have to send the #FWRITE command twice, using an appropriate offset when sending it the second time.

<Offset> and <NumBytes> are expected in hexadecimal format.

#FWRITE 0,200:<Data>
#FWRITE 200,200:<Data>

The data is expected in hexadecimal format (two hexadecimal characters per byte). The following example illustrates the use of #FWRITE:

Data to be sent: Hello ! ASCII values: 0x48, 0x65, 0x6C, 0x6C, 0x6F, 0x20, 0x21

```
#FWRITE 0,7:48656C6C6F2021
```

#### Note

In order to use the **#FWRITE** command a file has to be opened via the **#FOPEN** command, first. Otherwise Flasher will respond with the following sequence:

```
#ACK
#ERR255:No file opened
```

#### **#FLIST**

The **#LIST** command is used to list all files stored on the Flasher Secure.

A typical sequence using the **#FLIST** command looks as follows:

```
#FLIST
#ACK
FLASHER.INI Size: 60
SERIAL.TXT Size: 3
FLASHER.LOG Size: 207
FOLDER (DIR)
FOLDER\TEST1.CFG Size: 2048
FOLDER\TEST1.DAT Size: 12288
#OK
```

## #MKDIR <Dirname>

The #MKDIR command is used to create a directory on the Flasher Secure. <Dirname> specifies the name of the new directory. <Dirname> may also specify a path to create a subdirectory.

A typical sequence using the #MKDIR command looks as follows:

#MKDIR folder #ACK #OK

#### Note

If the directory cannot be created because of a bad <Dirname> argument, the Flasher Secure will respond with:

#ACK #ERR255:Failed to create directory

## 5.3.6.3 Replies from Flasher

The reply messages from Flasher follow the same data format as commands. Any reply message starts with ASCII start delimiter #, ends with simple carriage return (ASCII code 13) and is sent in uppercase. In contrast to commands, replies can be followed by a descriptive message, which provides more detailed information about the reply. This description is sent in mixed case. The  $\#_{OK}$  reply, for example, is such a reply. It is followed by a string containing information about the performance time needed for the operations:

#OK (Total 13.993s, Erase 0.483s, Prog 9.183s, Verify 2.514s)

The following reply messages from Flasher are defined:

## #ACK

Flasher replies with  $\#_{ACK}$  message on reception of any defined command before the command itself is executed.

#### **#NACK**

Flasher replies with #NACK, if an undefined command was received.

#### #OK

Flasher replies with #OK, if a command other than #STATUS or #RESULT was executed and ended with no error.

## #OK:<NumBytes>:<Data>

Flasher replies with <code>#OK:<Len>:<Data></code> if an <code>#FREAD</code> command was executed. <NumBytes> is the number of bytes that could be read. This value may differ from the number of requested bytes, for example if more bytes than available were requested. <NumBytes> and <Data> are sent in hexadecimal format (for <Data>: two hexadecimal characters per byte).

## #OK:<Size>

The Flasher Secure replies with #OK:<Size> if a #FSIZE command has been executed. <Size> is the size (in bytes) of the currently opened file. <Size> is sent in hexadecimal format.

## **#STATUS:**

The Flasher replies with its current state.

The following status messages are currently defined:

| Message               | Description                                                         |
|-----------------------|---------------------------------------------------------------------|
| #STATUS:READY         | Flasher Secure is ready to receive a new command                    |
| #STATUS:CONNECTING    | Flasher Secure is initiating a connection to the target CPU         |
| #STATUS: INITIALIZING | Flasher Secure is performing self check and internal initialization |
| #STATUS:UNLOCKING     | Flashre Secure is unlocking flash sectors                           |
| #STATUS:ERASING       | Flasher Secure is erasing the flash of the target device            |
| #STATUS:PROGRAMMING   | Flasher Secure is programming the flash of the target device        |
| #STATUS:VERIFYING     | Flasher Secure is verifying the pro-<br>grammed flash contents      |

## #ERRxxx

If any command other than  $\#{\tt STATUS}$  or  $\#{\tt RESULT}$  was terminated with an error, the Flasher Secure cancels the command and replies with an error message instead of  $\#{\tt OK}$  message.

Some error codes may be followed by a colon and an additional error text.

For example:

#ERR007:CANCELED.

The error code numbers are described in the following table:

| Message | Description                                                               |
|---------|---------------------------------------------------------------------------|
| #ERR007 | Flasher received #CANCEL command and has canceled the current operation   |
| #ERR008 | Flasher is already busy with execution of previous command                |
| #ERR009 | Failed to allocate memory                                                 |
| #ERR010 | Failed to open file                                                       |
| #ERR011 | Failed to read file                                                       |
| #ERR012 | Failed to write file                                                      |
| #ERR013 | Failed to delete file                                                     |
| #ERR255 | Undefined error occurred (this reply is fol-<br>lowed by an error string) |

# Chapter 6 Device Firmware

The firmware of the target device needs to implement the emSecure software package. The security features of the emSecure software package are used to verify if the flashed device signature is valid or not.

# 6.1 emSecure Package

The emSecure software package comes with its own detailed documentation. Therefore, only the main topics are described in this manual. For details about the emSecure library, please take a closer look at the UM12002 emSecure RSA or UM 12004 emSecure ECDSA manuals.
### 6.2 Implementing emSecure

The emSecure software package is part of the Flasher Secure shipment.

### 6.2.1 Package content:

emSecure is provided in source code and contains everything needed. The following table shows the content of the emSecure package:

| Files         | Description                                            |
|---------------|--------------------------------------------------------|
| Application   | Sample applications for bare metal and embOS           |
| Config        | Configuration header files                             |
| Doc           | emSecure documentation                                 |
| CRYPTO        | Shared cryptographic library source code               |
| SECURE        | emSecure implementation code                           |
| SEGGER        | SEGGER software component source code used in emSecure |
| Sample/Config | Example emSecure configuration                         |
| Sample/Keys   | Example emSecure key pairs                             |
| Windows       | Supporting applications in binary and source form      |

### 6.2.2 Include directories

Please make sure that the include path contains the following directories (the order of inclusion is of no importance):

- Config
- CRYPTO\Inc
- SECURE\Inc
- SEGGER
- SETUP

Add the source files from the following directories to your project:

- CRYPTO
- SECURE
- SEGGER
- SETUP\Crypto

#### Note

Always make sure that you have only one version of each file!

It is frequently a major problem when updating to a new version of emSecure-RSA if you have old files included and therefore mix different versions. If you keep emSecure-RSA in the directories as suggested (and only in these), this type of problem cannot occur. When updating to a newer version, you should be able to keep your configuration files and leave them unchanged. For safety reasons, we recommend backing up (or at least renaming) the SECURE directories before updating.

### 6.3 Sample Application

The Flasher Secure is shipped with a sample application which looks like the listed example below.

#### Note

The sample application is built based on the embOS OS. emSecure library can be used without an RTOS.

```
*
             SEGGER Microcontroller GmbH
*
               The Embedded Experts
*
*
        (c) 1995 - 2021 SEGGER Microcontroller GmbH
*
    www.segger.com Support: support@segger.com
*
    embOS * Real time operating system for microcontrollers
    Please note:
*
    Knowledge of this file may under no circumstances
*
    be used to write a similar product or a real-time
*
    operating system for in-house use.
*
    Thank you for your fairness !
File : FlasherSecureVerifyExample.c
Purpose : Example code for UID signature check.
----- END-OF-HEADER ------
                               _____
* /
#include "RTOS.h"
#include "BSP.h"
#include "stm32l0xx.h"
#include "SECURE_RSA.h"
#include "SECURE_ECDSA.h"
#include "RSA_PrivateKey.h"
#include "RSA_PublicKey.h"
#include "ECDSA_PrivateKey.h"
#include "ECDSA_PublicKey.h"
int printf(const char *fmt,...);
*
*
    Defines, fixed
*/
11
// Unique device ID register (96 bits)
11
```

```
typedef struct {
 volatile U32 UID_0;
 volatile U32 UID_1;
 volatile U32 UID_2;
} UID_Type;
#define UID ((UID_Type *)0x1FF80050)
*
*
     Defines, configurable
*/
// choose the used cryptographic methode here!
                         1 // Use ECDSA
//#define ECDSA
                          1 // Use RSA
#define RSA
*
*
     Static data
* /
static OS_STACKPTR int StackHP[128]; /* task stack */
static OS_TASK
                 TCBHP;
                                  /* task control block */
static const volatile U8
 __attribute__((section (".otp.SIG"))) _aSignature[256] = { [0 ... 255] = 0xFF };
static const volatile U64 __attribute__((section (".otp.SN")))
 _SerialNo = 0xFFFFFFFFFFFFF;
*
*
     Local functions
*/
static void _HexDump(const U8 *Data, int NumBytes) {
 int i;
 for (i = 0; i < NumBytes; i++) {</pre>
  if (!(i % 16)) {
    printf("\n");
   } else if (!(i % 4)) {
    //printf(" ");
   }
  //printf ("%.2X", *Data);
  printf ("0x%.2X, ", *Data);
  Data++;
 }
 printf("\n");
}
#ifdef RSA
static int _VerifyRSA(unsigned char *ID, int NumBytes, int SigBytes) {
 return SECURE_RSA_Verify(&_RSAPublicKey, 0, 0, ID, NumBytes, (U8*)_aSignature, SigBytes);
}
#endif
#ifdef ECDSA
static int _VerifyECDSA(unsigned char *ID, int NumBytes, int SigBytes) {
 SECURE_ECDSA_PUBLIC_KEY PublicKey = { _ECDSAPublicKey, &SECURE_ECDSA_CURVE_P192 };
 return SECURE_ECDSA_Verify(&PublicKey, ID, NumBytes, (U8*)_aSignature, SigBytes);
}
#endif
```

```
/******
*
*
      HPTask
*/
static void HPTask(void) {
 while (1) {
  BSP_ToggleLED(0);
   OS_Delay (50);
 }
}
*
*
      Global functions
*/
*
*
     MainTask()
*/
#ifdef __cplusplus
extern "C" { /* Make sure we have C-declarations in C++ programs */
#endif
void MainTask(void);
#ifdef __cplusplus
}
#endif
void MainTask(void) {
 char FW_OK = 0; // check result
 U8 ID[16]; // 16 Bytes UID
 U32 t0;
              // time measuring
 t0 = OS_GetTime();
 printf("Unique device ID:\n%.8X %.8X \n", UID->UID_0, UID->UID_1, UID-
>UID_2);
 SEGGER_memcpy(&ID[0], (U8*)UID, 12);
 memset(&ID[12], 0, 4); // zero padding
 printf("Combined device ID:");
 _HexDump(ID, sizeof(ID));
 printf("\n");
 printf("Serial number: %lld", _SerialNo);
 printf("\n");
#ifdef RSA
 if (_VerifyRSA(ID, sizeof(ID), 256) > 0) {
   printf("Verified UID is correctly signed... SUCCESS!
 (%dms)\n", OS_GetTime() - t0);
   FW_OK = 1;
 } else {
   printf("Signed UID did not verify... ERROR! (%dms)\n", OS_GetTime() - t0);
 }
 printf("\nSignature:");
 _HexDump((U8*)_aSignature, 256);
 printf("\n");
#endif
#ifdef ECDSA
 if (_VerifyECDSA(ID, sizeof(ID), 48) > 0) {
   printf("Verified UID is correctly signed... SUCCESS!
 (%dms)\n", OS_GetTime() - t0);
  FW_OK = 2;
 } else {
   printf("Signed UID did not verify... ERROR! (%dms)\n", OS_GetTime() - t0);
 }
 printf("\nSignature:");
```

```
_HexDump((U8*)_aSignature, 48);
printf("End.\n", OS_GetTime() - t0);
#endif
if (FW_OK) {
    //
    // Firmware main task
    //
    OS_CREATETASK(&TCBHP, "HPTask", HPTask, 150, StackHP);
    }
    OS_TerminateTask(NULL);
}
```

Features of the example:

- Initializes the hardware required for the example
- Reads the unique ID of the device
- Verifies the signature of the device

### 6.3.1 The main function

The main function calls the required functions to get the unique ID, verify it and react to the result. Depending on the chosen cryptographic method, the \_VerifyRSA or the \_VerifyECDSA function is called. The  $FW_OK$  variable contains the verification result, and the firmware main functions, here represented by the HPTask, are started if it is set to a value greater than 1. Otherwise, the signature check failed and the firmware is not started.

### 6.3.2 The \_VerifyRSA function

If the RSA method is chosen as cryptographic method, this function will check the signature of the given UID. It calls the corresponding emSecure library function and will report the result.

### 6.3.3 The \_VerifyECDSA function

If the ECDSA method is chosen as cryptographic method, this function will check the signature of the given UID. It calls the corresponding emSecure library function and will report the result.

#### Note

The Flasher Secure software package includes either the RSA or the ECDSA cryptographic library.

# Chapter 7

## **Hardware and Adapters**

This chapter gives an overview about Flasher Secure specific hardware details, such as the pinouts and available adapters.

### 7.1 ARM 20-pin JTAG/SWD Connector

Flasher Secure has a JTAG connector compatible with ARM JTAG standard. The JTAG connector is a 20 way Insulation Displacement Connector (IDC) keyed box header (2.54mm male) that mates with IDC sockets mounted on a ribbon cable.

### 7.1.1 Pinout JTAG

| VTref     | 1  | • | ٠ | 2  | Vsupply |
|-----------|----|---|---|----|---------|
| nTRST     | 3  | • | ٠ | 4  | GND     |
| TDI       | 5  | • | ٠ | 6  | GND     |
| TMS       | 7  | • | ٠ | 8  | GND     |
| тск       | 9  | • | ٠ | 10 | GND     |
| RTCK      | 11 | • | ٠ | 12 | GND     |
| TDO       | 13 | • | ٠ | 14 | GND     |
| RESET     | 15 | • | ٠ | 16 | GND     |
| DBGRQ     | 17 | • | ٠ | 18 | GND     |
| V5-Supply | 19 | • | ٠ | 20 | GND     |
|           |    |   |   |    |         |

The following table lists the JTAG pinout.

| PIN | SIGNAL  | TYPE   | Description                                                                                                    |
|-----|---------|--------|----------------------------------------------------------------------------------------------------|
| 1   | VTref   | Input  | This is the target reference voltage. It is used to check if the target has power, to create the logic-level reference for the input comparators and to control the output logic levels to the target. It is normally fed from Vdd of the target board and must not have a series resistor.                                                                                                    |
| 2   | Vsupply | NC     | This pin is not connected to Flasher Secure. It is reserved for compatibility with other equipment. Connect to Vdd or leave open in target system.                                                                                                    |
| 3   | nTRST   | Output | JTAG Reset. Output from Flasher Secure to the Reset signal<br>of the target JTAG port. Typically connected to nTRST of the<br>target CPU. This pin is normally pulled HIGH on the target to<br>avoid unintentional resets when there is no connection.                                                                                                    |
| 5   | TDI     | Output | JTAG data input of target CPU. It is recommended that this pin is pulled to a defined state on the target board. Typically connected to TDI of target CPU.                                                                                                    |
| 7   | TMS     | Output | JTAG mode set input of target CPU. This pin should be pulled up on the target. Typically connected to TMS of target CPU.                                                                                                    |
| 9   | тск     | Output | JTAG clock signal to target CPU. It is recommended that this pin is pulled to a defined state of the target board. Typically connected to TCK of target CPU.                                                                                                    |
| 11  | RTCK    | Input  | Return test clock signal from the target. Some targets must<br>synchronize the JTAG inputs to internal clocks. To assist<br>in meeting this requirement, you can use a returned, and<br>retimed, TCK to dynamically control the TCK rate. Flash-<br>er Secure supports adaptive clocking, which waits for TCK<br>changes to be echoed correctly before making further<br>changes. Connect to RTCK if available, otherwise to GND. |
| 13  | TDO     | Input  | JTAG data output from target CPU. Typically connected to TDO of target CPU.                                                                                                    |
| 15  | RESET   | I/O    | Target CPU reset signal. Typically connected to the RESET pin of the target CPU, which is typically called "nRST", "nRESET" or "RESET".                                                                                                    |

| PIN | SIGNAL              | TYPE   | Description                                                                                                    |
|-----|---------------------|--------|----------------------------------------------------------------------------------------------------|
| 17  | DBGRQ               | NC     | This pin is not connected in Flasher Secure. It is reserved for<br>compatibility with other equipment to be used as a debug<br>request signal to the target system. Typically connected to<br>DBGRQ if available, otherwise left open. |
| 19  | 5V-Target<br>supply | Output | This pin is used to supply power to some eval boards. Typi-<br>cally left open on target hardware.                                                                                                    |

Pins 4, 6, 8, 10, 12, 14, 16, 18, 20 are GND pins connected to GND in Flasher Secure. They should also be connected to GND in the target system.

### 7.1.2 Pinout SWD

The 20-pin connector of Flasher Secure is also compatible to ARM's Serial Wire Debug (SWD) interface.

| VTref     | 1 •         | • 2  | Vsupply |
|-----------|-------------|------|---------|
| Not used  | 3•          | • 4  | GND     |
| Not used  | 5 •         | • 6  | GND     |
| SWDIO     | 7•          | • 8  | GND     |
| SWCLK     | 9 •         | • 10 | GND     |
| Not used  | _11 •       | • 12 | GND     |
| SWO       | 13 •        | • 14 | GND     |
| RESET     | 15 •        | • 16 | GND     |
| Not used  | 17 •        | • 18 | GND     |
| V5-Supply | <b>19</b> • | • 20 | GND     |
|           |             |      |         |

The following table lists the SWD pinout.

| PIN | SIGNAL   | TYPE   | Description                                                                                                    |
|-----|----------|--------|----------------------------------------------------------------------------------------------------|
| 1   | VTref    | Input  | This is the target reference voltage. It is used to check if the target has power, to create the logic-level reference for the input comparators and to control the output logic levels to the target. It is normally fed from Vdd of the target board and must not have a series resistor. |
| 2   | Vsupply  | NC     | This pin is not connected in Flasher Secure. It is reserved for compatibility with other equipment. Connect to Vdd or leave open in target system.                                                                                                    |
| 3   | Not Used | NC     | This pin is not used by Flasher Secure. If the device may also be accessed via JTAG, this pin may be connected to nTRST, otherwise leave open.                                                                                                    |
| 5   | Not used | NC     | This pin is not used by Flasher Secure. If the device may al-<br>so be accessed via JTAG, this pin may be connected to TDI,<br>otherwise leave open.                                                                                                    |
| 7   | SWDIO    | I/O    | Single bi-directional data pin.                                                                                                    |
| 9   | SWCLK    | Output | Clock signal to target CPU.<br>It is recommended that this pin is pulled to a defined state<br>of the target board. Typically connected to TCK of target<br>CPU.                                                                                                    |
| 11  | Not used | NC     | This pin is not used by Flasher Secure. This pin is not used<br>by Flasher Secure when operating in SWD mode. If the de-<br>vice may also be accessed via JTAG, this pin may be con-<br>nected to RTCK, otherwise leave open.                                                               |
| 13  | SWO      | Output | Serial Wire Output trace port. (Optional, not required for SWD communication.)                                                                                                    |

| PIN | SIGNAL              | TYPE   | Description                                                                                                    |
|-----|---------------------|--------|----------------------------------------------------------------------------------------------------|
| 15  | RESET               | I/O    | Target CPU reset signal. Typically connected to the RESET pin of the target CPU, which is typically called "nRST", "nRESET" or "RESET".                                   |
| 17  | Not used            | NC     | This pin is not connected in Flasher Secure.                                                                                                    |
| 19  | 5V-Target<br>supply | Output | This pin is used to supply power to some eval boards. Not all J-Links supply power on this pin, only the KS (Kickstart) versions. Typically left open on target hardware. |

Pins 4, 6, 8, 10, 12, 14, 16, 18, 20 are GND pins connected to GND in Flasher Secure. They should also be connected to GND in the target system.

### 7.1.3 Target power supply

Pin 19 of the connector can be used to supply power to the target hardware. Supply voltage is 5V, max. current is 400mA. The output current is monitored and protected against overload and short-circuit.

Power can be controlled via the J-Link commander. The following commands are available to control power:

| Command        | Explanation                              |
|----------------|------------------------------------------|
| power on       | Switch target power on                   |
| power off      | Switch target power off                  |
| power on perm  | Set target power supply default to "on"  |
| power off perm | Set target power supply default to "off" |

### 7.2 Flasher RX 14-pin connector

Flasher Secure itself has a 20-pin JTAG connector mounted but an optional J-Link 14-pin RX adapter is available. This adapter enables Flasher Secure to optionally power the connected target hardware. On the adapter there is a jumper which allows selection between 3.3V and 5V supply target voltage supply. The target is supplied via the VTref connection when the supply option is jumpered.

| тск   |   | 1   | • | • | 2  | GND   |
|-------|---|-----|---|---|----|-------|
| TRSTn |   | 3   | • | • | 4  | EMLE  |
| TDO   |   | 5   | • |   | 6  |       |
|       |   | 7   |   | • | 8  | VTref |
| TMS   | L | ן 9 | • |   | 10 |       |
| TDI   |   | 11  | • | • | 12 | GND   |
| nRES  |   | 13  | • | • | 14 | GND   |
|       |   |     |   |   |    |       |

The following table lists the J-Link RX 14-pin JTAG pinout.

| Pin | Signal | Туре   | Description                                                                                                    |
|-----|--------|--------|----------------------------------------------------------------------------------------------------|
| 1   | тск    | Output | JTAG clock signal to target CPU. It is recommended that this pin is pulled to a defined state on the target board. Typically connected to TCK on target CPU.                                                                                                    |
| 3   | TRSTn  | Output | JTAG Reset. Output from Flasher Secure to the Reset signal<br>of the target JTAG port. Typically connected to nTRST of the<br>target CPU. This pin is normally pulled HIGH on the target to<br>avoid unintentional resets when there is no connection.                                      |
| 4   | EMLE   | Output | Pin for the on-chip emulator enable signal. When the on-chip<br>emulator is used, this pin should be driven high. When not<br>used, it should be driven low. Pulled HIGH to VTref via 1k<br>pull-up resistor on 14-pin adapter.                                                             |
| 5   | TDO    | Input  | JTAG data output from target CPU. Typically connected to TDO on target CPU.                                                                                                    |
| 6   | —      | NC     | This pin is not connected to Flasher Secure.                                                                                                    |
| 7   | —      | NC     | This pin is not connected to Flasher Secure.                                                                                                    |
| 8   | VTref  | Input  | This is the target reference voltage. It is used to check if the target has power, to create the logic-level reference for the input comparators and to control the output logic levels to the target. It is normally fed from Vdd of the target board and must not have a series resistor. |
| 9   | TMS    | Output | JTAG mode set input of target CPU. This pin should be pulled up on the target. Typically connected to TMS on target CPU.                                                                                                    |
| 10  | —      | NC     | This pin is not connected to Flasher Secure.                                                                                                    |
| 11  | TDI    | Output | JTAG data input of target CPU. It is recommended that this pin is pulled to a defined state on the target board. Typically connected to TDI on target CPU.                                                                                                    |
| 13  | nRES   | I/O    | Target CPU reset signal. Typically connected to the RESET pin of the target CPU, which is typically called "nRST", "nRESET" or "RESET".                                                                                                    |

• All pins marked NC are not connected to Flasher Secure. Any signal can be applied here; Flasher Secure will simply ignore such a signal.

• Pins 2, 12, 14 are GND pins connected to GND in Flasher Secure. They should also be connected to GND in the target system.

### 7.2.1 Target power supply

Pin 8 of the 14-pin connector can be used to supply power to the target hardware. Supply voltage is 3.3V / 5V, max. current is 400mA. The output current is monitored and protected against overload and short-circuit. Power can be controlled via the J-Link commander. The following commands are available to control power:

| Command        | Explanation                              |
|----------------|------------------------------------------|
| power on       | Switch target power on                   |
| power off      | Switch target power off                  |
| power on perm  | Set target power supply default to "on"  |
| power off perm | Set target power supply default to "off" |

### 7.3 Flasher PPC 14-pin connector

Flasher Secure itself has a 20-pin JTAG connector mounted but an optional 14-pin PPC adapter for PowerPC devices is available.

| TDI                   | 1 •                 | • 2                       | GND                 |
|-----------------------|---------------------|---------------------------|---------------------|
| TDO                   | 3 •                 | • 4                       | GND                 |
| ТСК                   | ┌┘ 5 ●              | • 6                       | GND                 |
|                       | 7                   | 8                         |                     |
| nRES                  | ך פ פ               | • 10                      | TMS                 |
| VDDE7                 | 11 •                | • 12                      | GND                 |
| nRDY                  | 13 •                | • 14                      | ЈСОМР               |
| nRES<br>VDDE7<br>nRDY | 9 •<br>11 •<br>13 • | 8<br>● 10<br>● 12<br>● 14 | TMS<br>GND<br>JCOMF |

The following table lists the J-Link PPC 14-pin adapter JTAG pinout.

| Pin | Signal | Туре   | Description                                                                                                    |  |
|-----|--------|--------|----------------------------------------------------------------------------------------------------|--|
| 1   | TDI    | Output | JTAG data input of target CPU. It is recommended that this pin is pulled to a defined state on the target board. Typically connected to TDI on target CPU.                                                                                                    |  |
| 3   | TDO    | Input  | JTAG data output from target CPU. Typically connected to TDO on target CPU.                                                                                                    |  |
| 5   | ТСК    | Output | JTAG clock signal to target CPU. It is recommended that this pin is pulled to a defined state on the target board. Typically connected to TCK on target CPU.                                                                                                    |  |
| 7   | —      | NC     | This pin is not connected to Flasher Secure.                                                                                                    |  |
| 8   | —      | NC     | This pin is not connected to Flasher Secure.                                                                                                    |  |
| 9   | nRES   | I/O    | Target CPU reset signal. Typically connected to the RESET pin of the target CPU, which is typically called "nRST", "nRESET" or "RESET".                                                                                                    |  |
| 10  | TMS    | Output | JTAG mode set input of target CPU. This pin should be pulled up on the target. Typically connected to TMS on target CPU.                                                                                                    |  |
| 11  | VDDE7  | Input  | This is the target reference voltage. It is used to check if the target has power, to create the logic-level reference for the input comparators and to control the output logic levels to the target. It is normally fed from Vdd of the target board and must not have a series resistor.                         |  |
| 13  | nRDY   | Input  | Nexus ready output. Indicates to the development tools that<br>the data is ready to be read from or written to the Nexus<br>read/write access registers.                                                                                                    |  |
| 14  | JCOMP  | Output | JTAG TAP Controller Enable / JTAG Compliancy (JCOMP).<br>JCOMP is used to enable the TAP controller for communica-<br>tion to the JTAG state machine for boundary scan and for de-<br>bug access. This pin is set to HIGH by Flasher Secure (in or-<br>der to enable the JTAG TAP controller on the target device). |  |

• All pins marked NC are not connected to Flasher Secure. Any signal can be applied here; Flasher Secure will simply ignore such a signal.

• Pins 2, 12, 6, 12 are GND pins connected to GND in Flasher Secure. They should also be connected to GND in the target system.

### 7.4 Target board design

We strongly advise following the recommendations given by the chip manufacturer. These recommendations are normally in line with the recommendations. Please refer to the the appropriate tables depending on the core:

- Pinout JTAG on page 115
- Pinout SWD on page 116
- J-Link RX 14-Pin Adapter, J-Link RX FINE 14-Pin Adapter on page 118
- J-Link PPC 14-Pin Adapter on page 120

In case of doubt you should follow the recommendations given by the semiconductor manufacturer.

### 7.4.1 Pull-up/pull-down resistors

Unless otherwise specified by developer's manual, pull-ups/pull-downs are recommended to be between 2.2 kOhms and 47 kOhms.

### 7.4.2 RESET, nTRST

The debug logic is reset independently from the CPU core with nTRST. For the core to operate correctly it is essential that both signals are asserted after power-up.

The advantage of having separate connection to the two reset signals is that it allows the developer performing software debug to setup breakpoints, which are retained by the debug logic even when the core is reset. (For example, at the reset vector address, to allow the code to be single-stepped as soon as it comes out of reset). This can be particularly useful when first trying to bring up a board with a new ASIC.

### 7.5 Adapters

### 7.5.1 JTAG Isolator

The JTAG Isolator can be connected between Flasher and JTAG adapter, to provide electrical isolation. This is essential when the development tools are not connected to the same ground as the application. For more information about the JTAG Isolator, please refer to *J*-*Link JTAG Isolator User Manual* (UM08010) which can be downloaded from our website.

| VCC   | 1   | 2  | vcc |
|-------|-----|----|-----|
| nTRST | 3 🔳 | 4  | GND |
| TDI   | 5 🔳 | 6  | GND |
| TMS   | 7 🔳 | 8  | GND |
| тск   | 9   | 10 | GND |
| RTCK  | 11  | 12 | GND |
| TDO   | 13  | 14 | GND |
| RESET | 15  | 16 | GND |
| N/C   | 17  | 18 | GND |
| N/C   | 19  | 20 | GND |
|       |     |    |     |

#### 7.5.1.1 Pinout

The following table shows the target-side pinout of the J-Link JTAG Isolator.

| Pin | Signal | Туре   | Description                                                                                                    |  |
|-----|--------|--------|----------------------------------------------------------------------------------------------------|--|
| 1   | VCC    | Output | The target side of the isolator draws power over this pin.                                                                                                    |  |
| 2   | VCC    | Output | The target side of the isolator draws power over this pin.                                                                                                    |  |
| 3   | nTRST  | Output | JTAG Reset. Output from Flasher to the Reset signal of the target JTAG port. Typically connected to nTRST of the target CPU. This pin is normally pulled HIGH on the target to avoid unintentional resets when there is no connection.      |  |
| 5   | TDI    | Output | JTAG data input of target CPU. It is recommended that this pin is pulled to a defined state on the target board. Typically connected to TDI of target CPU.                                                                                  |  |
| 7   | TMS    | Output | JTAG mode set input of target CPU. This pin should be pulled up on the target. Typically connected to TMS of target CPU.                                                                                                    |  |
| 9   | ТСК    | Output | JTAG clock signal to target CPU. It is recommended that this pin is pulled to a defined state of the target board. Typically connected to TCK of target CPU.                                                                                |  |
| 11  | RTCK   | Input  | Return test clock signal from the target. Some targets must<br>synchronize the JTAG inputs to internal clocks. To assist in<br>meeting this requirement, you can use a returned, and re-<br>timed, TCK to dynamically control the TCK rate. |  |
| 13  | TDO    | Input  | JTAG data output from target CPU. Typically connected to TDO of target CPU.                                                                                                    |  |
| 15  | RESET  | I/O    | Target CPU reset signal. Typically connected to the RESET pin of the target CPU, which is typically called "nRST", "nRESET" or "RESET".                                                                                                    |  |
| 17  | N/C    | N/C    | This pin is not connected on the target side of the isolator.                                                                                                    |  |
| 19  | N/C    | N/C    | This pin is not connected on the target side of the isolator.                                                                                                    |  |

Pins 4, 6, 8, 10, 12, 14, 16, 18, 20 are connected to GND.

### 7.5.2 J-Link Needle Adapter

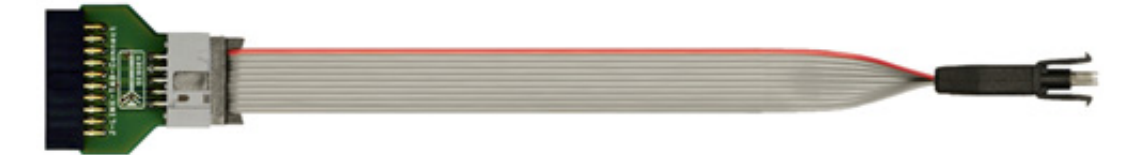

Why to choose the J-Link Needle Adapter:

- 1. No additional connector required on your PCB
- 2. Very small footprint
- 3. High reliability spring pins for secure connections
- 4. Designed with 3 locating pins, so the adapter can not be connected the wrong way
- 5. No external power supply required! The J-Link Needle Adapter comes with the option to power the target hardware via J-Link.

These features make the J-Link Needle Adapter the perfect solution for production purposes.

The pinout of the J-Link Needle Adapter is based on the pinout of the needle adapter by Tag-Connect. Please note, that both pinouts are not identical since the J-Link Needle Adapter comes with a 5V-supply pin.

As you can see on the image below, the three locating pins ensure, that the adapter cannot be connected to the PCB the wrong way.

Moreover, the two "legs" on each side of the connector guarantee a stable and secure contact between pins and the PCB.

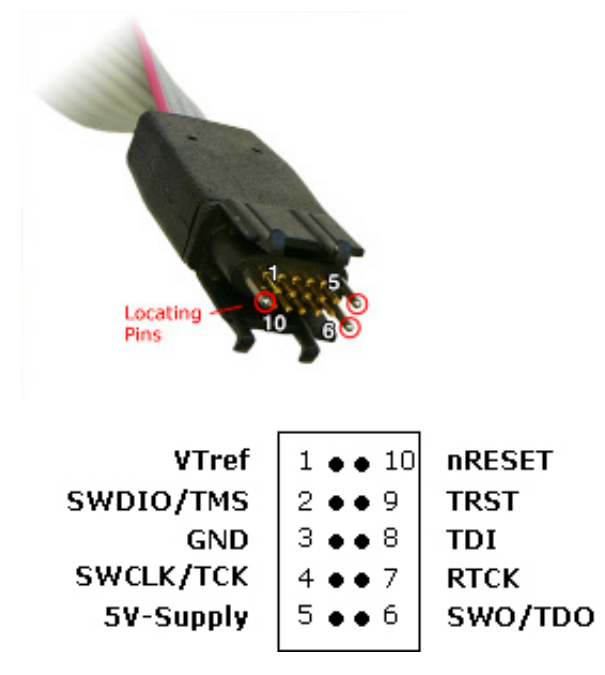

The J-Link Needle Adapter can be connected to Flasher Secure via the 20-pin 0.1" JTAG to a 10-pin needle connector.

### 7.6 How to determine the hardware version

To determine the hardware version of your Flasher, the first step should be to look at the label at the bottom side of the unit. Flasher has the hardware version printed on the back label.

If this is not the case with your Flasher, you can use JLink.exe to determine your hardware version (if Flasher is in J-Link mode). As part of the initial message, the hardware version is displayed. For more information about how to ensure that Flasher is in J-Link mode, please refer to *J-Link mode* on page 93.

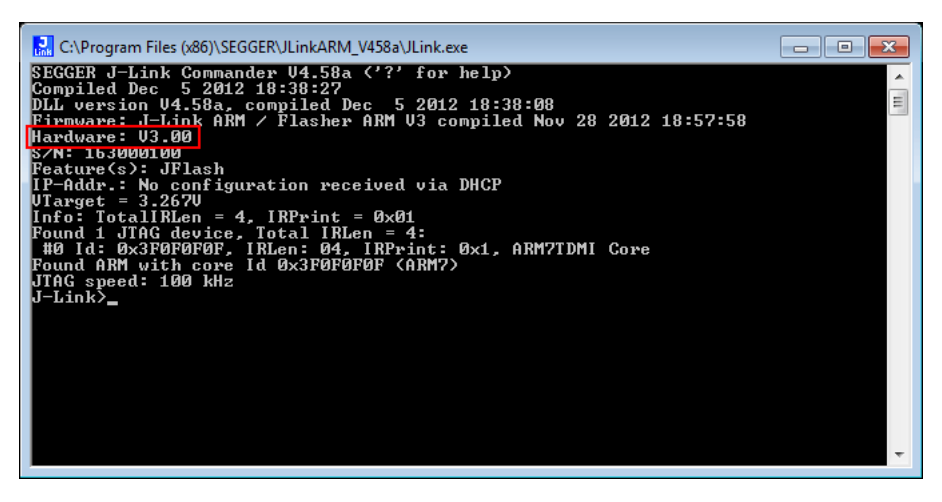

# Chapter 8 Support

This chapter contains troubleshooting tips together with solutions for common problems which might occur when using Flasher Secure. There are several steps you can take before contacting support. Performing these steps can solve many problems and often eliminates the need for assistance. This chapter also contains a collection of frequently asked questions (FAQs) with answers.

### 8.1 Contacting support

Before contacting support, make sure you tried to solve your problem by trying your Flasher Secure with another PC and if possible with another target system to see if it works there. If the device functions correctly, the USB setup on the original machine or your target hardware is the source of the problem, not Flasher Secure.

If you need to contact support, send the following information to *support\_flasher@segger.com* 

- A detailed description of the problem
- the serial number
- Information about your target hardware (processor, board, etc.).
- FLASHER.CFG, FLASHER.DAT, FLASHER.LOG, SERIAL.TXT file from the Flasher. To get these files, Flasher has to be in MSD mode. For more information about how to boot the unit in MSD mode, please refer to *MSD mode* on page 86. In case of a Flasher Secure some files need to be shared from the Flasher Secure Server.

Flasher Secure is sold directly by SEGGER.

# Chapter 9 Glossary

This chapter describes important terms used throughout this manual.

#### **Big-endian**

Memory organization where the least significant byte of a word is at a higher address than the most significant byte. See Little-endian.

#### Cache cleaning

The process of writing dirty data in a cache to main memory.

#### СМ

*Contract Manufacturer*: A manufacturer that contracts with the customer for components or products.

#### Coprocessor

An additional processor that is used for certain operations, for example, for floating-point math calculations, signal processing, or memory management.

#### **Dirty data**

When referring to a processor data cache, data that has been written to the cache but has not been written to main memory is referred to as dirty data. Only write-back caches can have dirty data because a write-through cache writes data to the cache and to main memory simultaneously. See also cache cleaning.

#### Halfword

A 16-bit unit of information.

#### Host

A computer which provides data and other services to another computer. Especially, a computer providing debugging services to a target being debugged.

#### **ICache**

Instruction cache.

#### ID

Identifier.

#### IEEE 1149.1

The IEEE Standard which defines TAP. Commonly (but incorrectly) referred to as JTAG.

#### Image

An executable file that has been loaded onto a processor for execution.

#### Instruction Register

When referring to a TAP controller, a register that controls the operation of the TAP.

#### IR

See Instruction Register.

#### JTAG

*Joint Test Action Group*: The name of the standards group which created the IEEE 1149.1 specification.

#### Little-endian

Memory organization where the least significant byte of a word is at a lower address than the most significant byte. See also Big-endian.

#### Memory coherency

A memory is coherent if the value read by a data read or instruction fetch is the value that was most recently written to that location. Obtaining memory coherency is difficult when there are multiple possible physical locations that are involved, such as a system that has main memory, a write buffer, and a cache.

#### MMU

*Memory management unit*: Hardware that controls caches and access permissions to blocks of memory, and translates virtual to physical addresses.

#### MPU

*Memory protection unit*: Hardware that controls access permissions to blocks of memory. Unlike an MMU, a MPU does not translate virtual addresses to physical addresses.

#### nTRST

Abbreviation of TAP Reset. The electronic signal that causes the target system TAP controller to be reset. This signal is known as nICERST in some other manuals. See also nSRST.

#### **Open collector**

A signal that may be actively driven LOW by one or more drivers, and is otherwise passively pulled HIGH. Also known as a "wired AND" signal.

#### **Processor Core**

The part of a microprocessor that reads instructions from memory and executes them, including the instruction fetch unit, arithmetic and logic unit, and the register bank. It excludes optional coprocessors, caches, and the memory management unit.

#### Remapping

Changing the address of physical memory or devices after the application has started executing. This is typically done to make RAM replace ROM once the initialization has been done.

#### RESET

Abbreviation of System Reset. The electronic signal which causes the target system other than the TAP controller to be reset. This signal is also known as "nSRST" "nSYSRST", "nRST", or "nRESET" in some other manuals. See also nTRST.

#### RTOS

Real Time Operating System.

#### TAP

*Test Access Port*: The port used to access a device's TAP Controller. Comprises TCK, TMS, TDI, TDO, and nTRST (optional).

#### **TAP Controller**

Logic on a device which allows access to some or all of that device for test purposes. The circuit functionality is defined in IEEE1149.1.

#### Target

The actual processor (real silicon or simulated) on which the application program is running.

#### TCK

The electronic clock signal which times data on the TAP data lines TMS, TDI, and TDO.

#### TDI

The electronic signal input to a TAP controller from the data source (upstream). Usually, this is seen connecting the J-Link Interface Unit to the first TAP controller.

#### TDO

The electronic signal output from a TAP controller to the data sink (downstream). Usually, this is seen connecting the last TAP controller to the J-Link Interface Unit.

#### TTL

*Transistor-transistor logic*: A type of logic design in which two bipolar transistors drive the logic output to one or zero. LSI and VLSI logic often used TTL with HIGH logic level approaching +5V and LOW approaching 0V.

#### UID

*Unique Identifier*: A number (typically about 128bit) chosen by the chip vendor during production of the chip. This number is unique per device and cannot be changed.

#### Word

A 32-bit unit of information. Contents are taken as being an unsigned integer unless otherwise stated.

# Chapter 10

## Literature and references

This chapter lists documents, which we think may be useful to gain a deeper under- standing of technical details.

| Reference | Title                       | Comments                                                                                                    |
|-----------|-----------------------------|----------------------------------------------------------------------------------------------------|
| [J-Link]  | J-Link / J-Trace User Guide | This document describes J-Link and J-Trace. It is publicly available from SEGGER <i>https://www.segger.com/downloads/jlink/UM08001</i> . |
| [J-Flash] | J-Flash User Guide          | This document describes J-Flash. It is publicly available from SEGGER <i>https://www.segger.com/downloads/jlink/UM08003</i> .            |